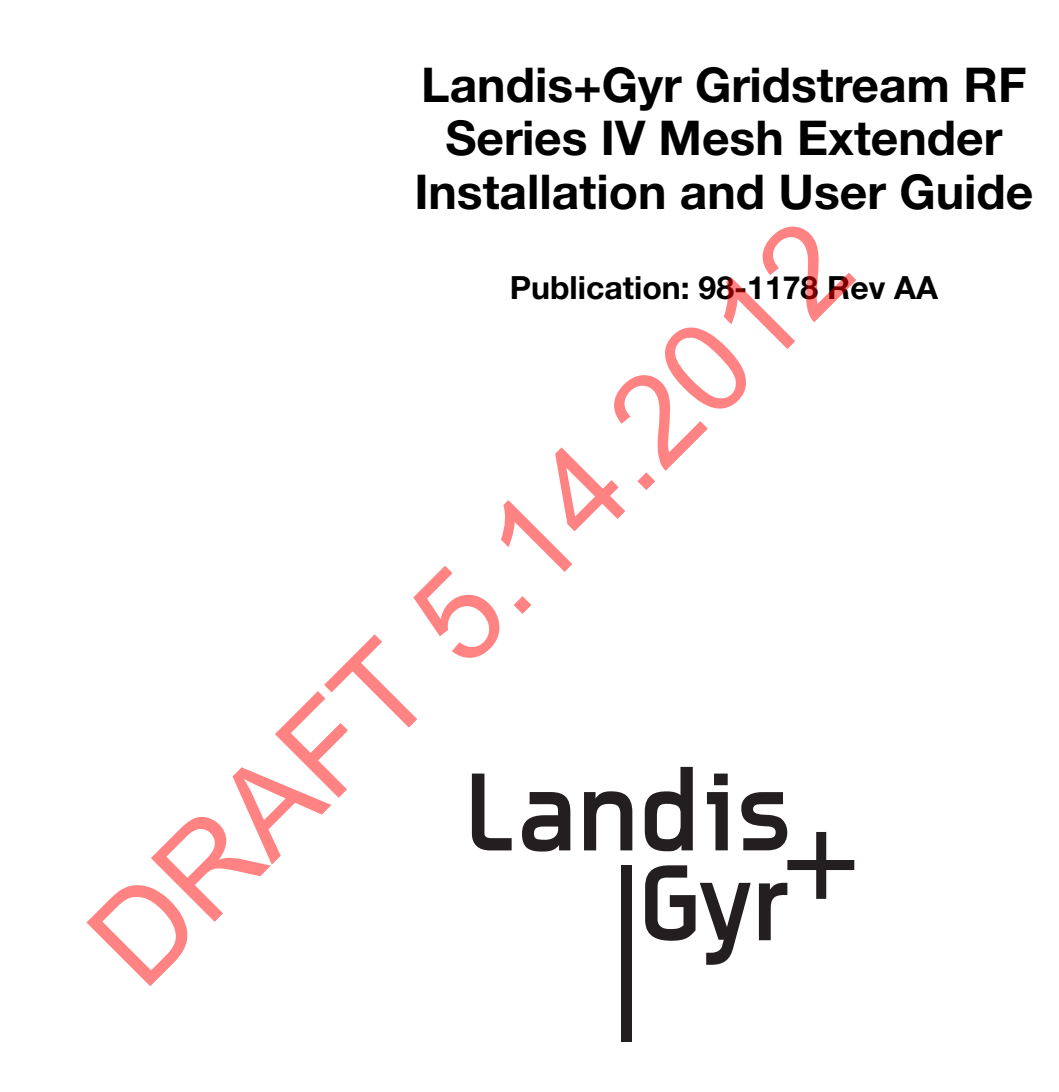

#### Limitation on Warranties and Liability

Information in this document is subject to change without notice. This manual or any part of it thereof may not be reproduced in any form unless permitted by contract or by written permission of Landis+Gyr.

In no event will Landis+Gyr be liable for any incidental, indirect, special, or consequential damages (including lost profits) arising out of or relating to this publication or the information contained in it, even if Landis+Gyr has been advised, knew, or should have known of the possibility of such damages.

© 2012 Landis+Gyr, Inc. All Rights Reserved

| Landis+Gyr Gridstream RF Series IV Mesh Extender Installation and User Guide                                                                                               |          |                                     |              |
|----------------------------------------------------------------------------------------------------|----------|-------------------------------------|--------------|
| Publication: 98-1178 Rev AA                                                                                                    |          |                                     |              |
| Revision History                                                                                                    |          |                                     |              |
| Modification Date                                                                                                    | Revision | Description                         | Author       |
| 5/14/2012                                                                                                    | AA       | Work in progress                    | Kim Utesch   |
| Landis+Gyr<br>6436 County Road 11<br>Pequot Lakes, MN 56472<br>Website: www.landisgyr.com<br>E-mail: solutionsupport.na@landisgyr.com<br>Technical Support: 1-888-390-5733 |          | © 2012 Landis+<br>All rights reserv | -Gyr<br>red. |

# **Table of Contents**

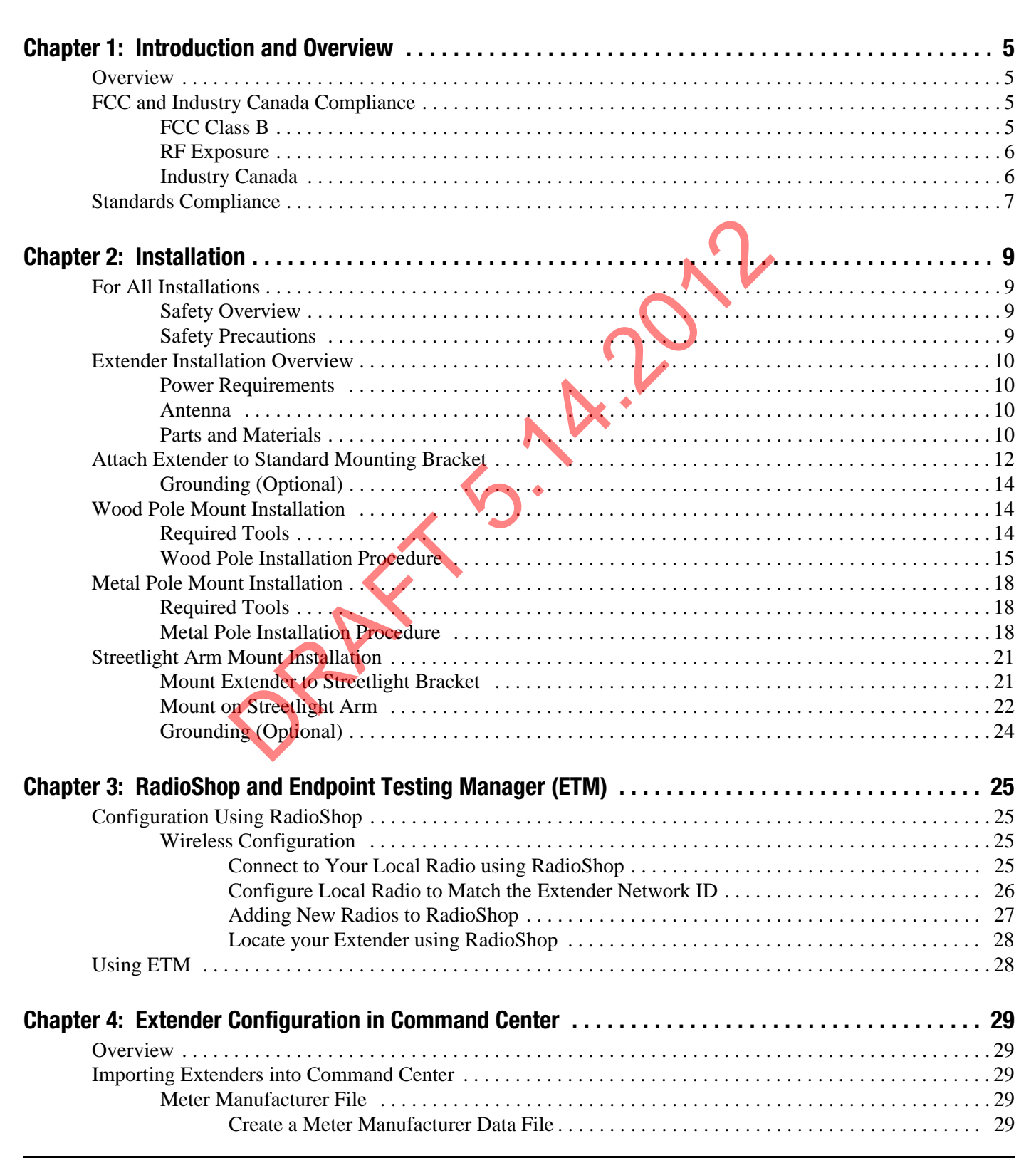

Landi

| Import the Meter Manufacturer File.                      |  |
|----------------------------------------------------------|--|
| Generating the Import Installation File (IIF) - Optional |  |
| Create an Import Installation File.                      |  |
| Importing the IIF                                        |  |
| Time Zone                                                |  |
| Extender Management                                      |  |
| Remove Extender from Command Center                      |  |
| Chapter 5: Product Specifications                        |  |
| Series IV Mesh Extender Specifications                   |  |
| Technical Support                                        |  |
| How to Contact Us                                        |  |
| Troubleshooting                                          |  |
| 6                                                        |  |
| 5.A.20                                                   |  |
|                                                          |  |

# **1** Introduction and Overview

# **Overview**

The Landis+Gyr Gridstream RF Series IV Mesh Extender is a 600mW radio transceiver operating in the 902-928 MHz unlicensed ISM band in conjunction with other Landis+Gyr Gridstream RF radios. It is designed to extend the range of the network in rural environments, where the distance between neighboring endpoints is too great for them to communicate reliably.

Landis

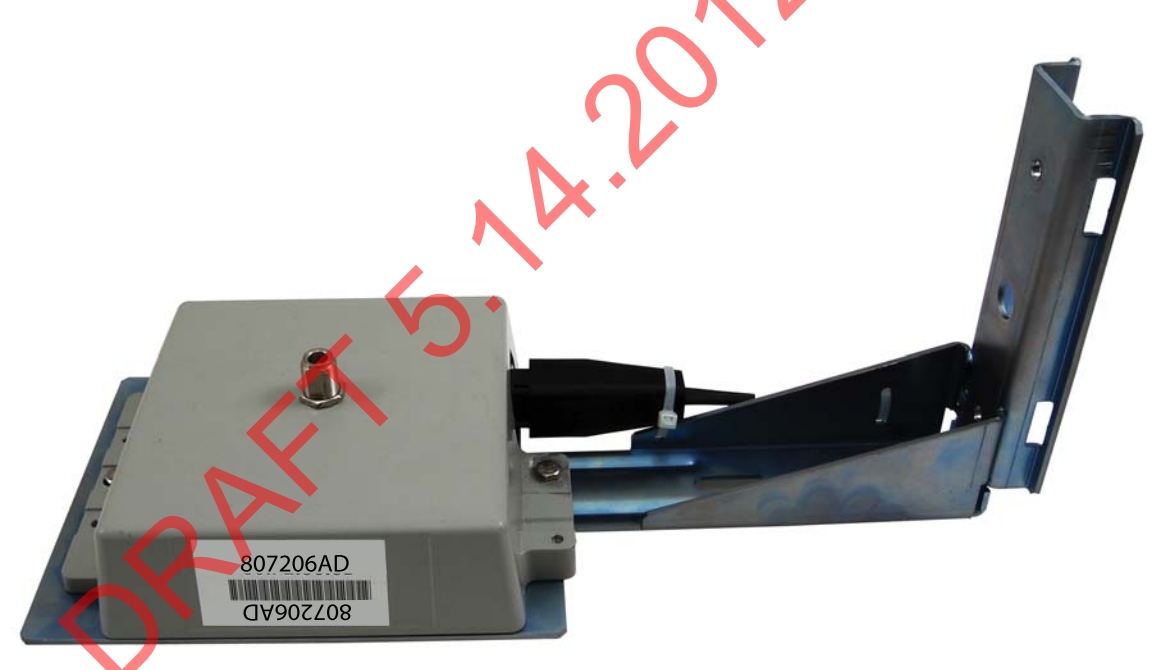

Figure 1 - 1. Landis+Gyr Gridstream RF Series IV Mesh Extender

# FCC and Industry Canada Compliance

## FCC Class B

This device complies with Part 15 of the FCC rules. Operation is subject to the following two conditions:

- 1. This device may not cause harmful interference, and
- **2.** This device must accept any interference received, including interference that may cause undesired operation.

This equipment has been tested and found to comply with the limits for a Class B digital device, pursuant to Part 15 of the FCC Rules. These limits are designed to provide reasonable protection against harmful interference in a residential installation. This equipment generates, uses, and can radiate radio frequency energy and, if not installed and used in accordance with the Instructions, may cause harmful interference to radio communications. However, there is no guarantee that interference will not occur in a particular installation. If this equipment does cause harmful interference to radio or television reception, which can be determined by turning the equipment off and on, the user is encouraged to try to correct the interference by one or more of the following measures:

- Reorient or relocate the receiving antenna.
- Increase the separation between the equipment and receiver.
- Consult Landis+Gyr or an experienced radio technician for help

WARNING: Changes or modifications to this device not expressly approved by Landis+Gyr could void the user's authority to operate the equipment.

#### **RF Exposure**

This equipment complies with FCC radiation exposure limits set forth for an uncontrolled environment. This equipment should be installed and operated with minimum distance 22cm between the radiator and your body. This transmitter must not be co-located or operating in conjunction with any other antenna or transmitter.

#### **Industry Canada**

This device complies with Industry Canada licence-exempt RSS standard(s). Operation is subject to the following two conditions: (1) this device may not cause interference, and (2) this device must accept any interference, including interference that may cause undesired operation of the device.

Under Industry Canada regulations, this radio transmitter may only operate using an antenna of a type and maximum (or lesser) gain approved for the transmitter by Industry Canada. To reduce potential radio interference to other users, the antenna type and its gain should be so chosen that the equivalent isotropically radiated power (e.i.r.p.) is not more than that necessary for successful communication.

This radio transmitter 5294A-NG6R2S4 has been approved by Industry Canada to operate with the antenna types listed below with the maximum permissible gain and required antenna impedance for each antenna type indicated. Antenna types not included in this list, having a gain greater than the maximum gain indicated for that type, are strictly prohibited for use with this device.

Approved Antenna: Landis+Gyr 106119-000: Antenna, Whip, 5 dBi Gain,

Le présent appareil est conforme aux CNR d'Industrie Canada applicables aux appareils radio exempts de licence. L'exploitation est autorisée aux deux conditions suivantes : (1) l'appareil ne doit pas produire de brouillage, et (2) l'utilisateur de l'appareil doit accepter tout brouillage radioélectrique subi, même si le brouillage est susceptible d'en compromettre le fonctionnement.

Conformément à la réglementation d'Industrie Canada, le présent émetteur radio peut fonctionner avec une antenne d'un type et d'un gain maximal (ou inférieur) approuvé pour l'émetteur par Industrie Canada. Dans le but de réduire les risques de brouillage radioélectrique à l'intention des autres utilisateurs, il faut choisir le type d'antenne et son gain de sorte que la puissance isotrope rayonnée équivalente (p.i.r.e.) ne dépasse pas l'intensité nécessaire à l'établissement d'une communication satisfaisante.

Le présent émetteur radio (5294A-NG6R2S4) a été approuvé par Industrie Canada pour fonctionner avec les types d'antenne énumérés ci-dessous et ayant un gain admissible maximal et l'impédance requise pour chaque type d'antenne. Les types d'antenne non inclus dans cette liste, ou dont le gain est supérieur au gain maximal indiqué, sont strictement interdits pour l'exploitation de l'émetteur.

Référence: 106119-000: Antenne fouet, 5dBi, 915MHz, N Con., 50 ohms

## **Standards Compliance**

The Gridstream RF Series IV Mesh Extender contains Smart Utility Network (SUN) 802.15.4g ready hardware.

# **2** Installation

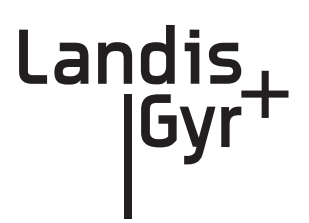

# **For All Installations**

Proper planning and thorough preparation are critical to successful installation of the Landis+Gyr Gridstream RF Series IV Mesh Extender (Extender).

#### **Safety Overview**

Prior to starting the installation process, you must develop and launch an installer safety training plan for initial, refresher and ongoing safety training. Ensure that installers receive appropriate initial and refresher training to meet their specific safety-related responsibilities. You must provide safety training when:

- An existing installer assumes new duties for which he or she has not previously received training.
- New processes and methodologies representing new risks are introduced into the installation environment.
- Previously unidentified risks are reported

The installation supervisory team assumes responsibility for ensuring that installers are properly trained, authorized, and continually qualified to perform their work. The team must also take responsibility for the safety of their installers and to assure safe work methodologies. Installers must understand that their supervisor's responsibility does not relieve them from their individual responsibility to perform the work safely and to follow all safety rules and procedures applicable to their work

#### **Safety Precautions**

Each individual utility will have its own interpretation of local codes and regulations governing the installation and placement of equipment on a power distribution pole. The utility or municipality determines the final guidelines of where to install the . Know and follow the utility or municipality guidelines before installing the Extender.

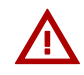

WARNING: Follow all local safety precautions for working around high voltage lines.

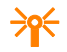

CAUTION: Follow all FCC regulations for placement of the Extender on the pole.

## **Extender Installation Overview**

The final guidelines provided by the utility or municipality determine where the Extender can be installed. It is the installer's responsibility to know and follow the utility or municipality guidelines before installing the Extender.

The utility provides installation information for every Extender to be installed, such as:

- Street address or Latitude/Longitude of site location.
- Type of mounting (wood pole, streetlight pole, building, etc.)
- Access method (bucket truck or climbed manually).

#### **Power Requirements**

Verify that the power source between 120 VAC and 240 VAC. Power source must have a constant supply of voltage.

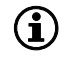

NOTE: Poles selected for Extender installation must have a constant supply of voltage. Many streetlights are fed by a switched source that is controlled by a master switch, elsewhere. A pole that is powered only half a day, everyday will produce a failure condition.

#### Antenna

The Extender requires an antenna to communicate with the endpoints and to relay information from the endpoint to the host application. The antenna is mounted directly to the top of the Extender enclosure by means of an N-type connector. Only the authorized antenna (provided with the Extender) may be used. The Extender may be orientated with the antenna either up or down to obtain the best communication path for your location.

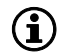

NOTE: If the Extender is mounted upside down (antenna up), always inspect and verify the presence of an O-ring on the antenna base. The O-ring is included with the antenna. Verify that the O-ring has no physical deformities that could compromise the water tight seal at the base of the antenna.

#### **Parts and Materials**

When receiving system components, carefully inspect the packaging and contents for any damage, and file any necessary damage claims with the shipper. The table below lists all Extender-related installation parts. (However, not all parts shown will necessarily be needed in every installation.)

| Table 2-1. | Extender | Installation | Components |
|------------|----------|--------------|------------|
|------------|----------|--------------|------------|

| Description                                            | Part Number | Qty |
|--------------------------------------------------------|-------------|-----|
| Series IV Mesh Extender, Packaging, 10' AC Power Cable | 45-1215     | 1   |

| Description                  |                                                              | Part Number | Qty |
|------------------------------|--------------------------------------------------------------|-------------|-----|
|                              | Antenna-Whip                                                 | 106119-000  | 1   |
| 45-1215 Components           | Cable Assembly, AC Power, UME, 10', #10AWG Solid             | 19-1196     | 1   |
|                              | Series IV Mesh Extender                                      | 26-1903     | 1   |
| Series IV Mesh Extender, Pac | kaging, Without Power Cable                                  | 45-1216     | 1   |
| AE 1916 Componente           | Antenna-Whip                                                 | 106119-000  | 1   |
| 45-1216 Components           | Series IV Mesh Extender                                      | 26-1903     | 1   |
| Landis+Gyr RF Mesh Extende   | er Mounting Kit, Street Light Arm                            | 45-1098     | 1   |
|                              | Nut, Serrated Hex Flange Lock Nut, 1/4-20UNC, SS             | 101983-025  | 2   |
|                              | Washer, 1/4" Flat 1/16 Thick, SS                             | 22-0421     | 2   |
|                              | Washer, Spring Lock, ID .26, SS                              | 22-1147     | 2   |
|                              | Washer, ID .266", OD .563" X .056", SS                       | 22-1151     | 2   |
| 45-1098 Components           | Bolt, Hex Head, 1/4-20 x 3/4 <sup>9</sup> , SS               | 22-1160     | 2   |
|                              | Bracket, Mounting, Wood Pole<br>(Optional: Sold Separately)  | 22-1299     | 0   |
|                              | Bracket, Streetlight Pole Mount                              | 28-1312     | 1   |
|                              | V-Bolt, ¼-20", Pole Mount, 1.5" to 4" Pipe<br>Diameter       | 28-1313     | 1   |
|                              | Cable Tie, 5.6 inch Length, UV, Nylon, Black                 | 30-0055     | 2   |
| Landis+Gyr RF Mesh Extende   | er Hardware Kit                                              | 45-1093     | 1   |
|                              | Conn, Ground Barrel Lug,1 /4inch                             | 16-1306     | 1   |
|                              | Screw, 1/4-20 X 3/4", Phillips, Pan Head, SS                 | 22-1146     | 3   |
|                              | Washer, Spring Lock, ID.26", SS                              | 22-1147     | 2   |
| 45-1093 Components           | Screw, 10-32 X 3/8", Phillips, Pan Head, Self<br>Tapping, SS | 22-1148     | 1   |
|                              | Washer, ID .266", OD .563" X .056", SS                       | 22-1151     | 2   |
|                              | Mounting Bracket                                             | 28-1287     | 1   |
|                              | Cable Tie, 5.6 inch Length, UV, Nylon, Black                 | 30-0055     | 2   |
| Landis+Gyr RF Mesh Extende   | er Antenna, Whip, 5 dBi 915 MHz, N Type                      | 106119-000  | 1   |
| Landis+Gyr RF Mesh Extende   | er AC Power Cable Assembly, 30'                              | 19-1221     | 1   |
| Landis+Gyr RF Mesh Extende   | er Streetlight Cable Assembly, 6'                            | 19-1216     | 1   |
| Landis+Gyr RF Mesh Extende   | er Streetlight Cable Assembly, 18'                           | 19-1214     | 1   |

#### Table 2-1. Extender Installation Components

 $(\mathbf{i})$ 

NOTE: 45-1216 does not come with a power cable. Your choice of optional cable assemblies available are 19-1214, 19-1216, or 19-1221.

# **Attach Extender to Standard Mounting Bracket**

- 1. Install the Extender to the mounting bracket in the orientation as shown in Figure 2 1:
  - Insert screw (A), with a spring washer (B) and a flat washer (C) in the center hole of each side of the Extender and align to the pem nuts in the mounting bracket (D).

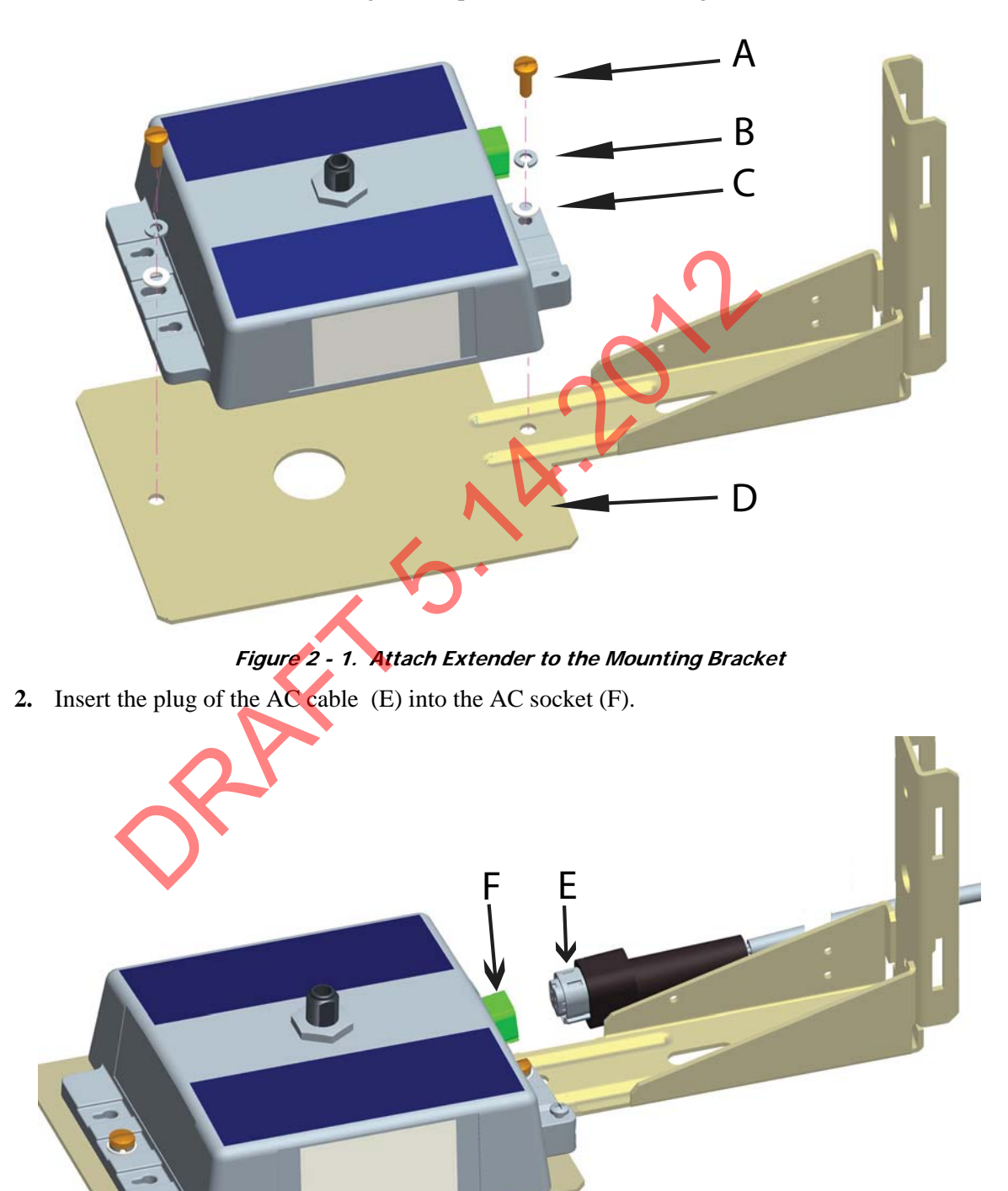

Figure 2 - 2. Attach AC Cable

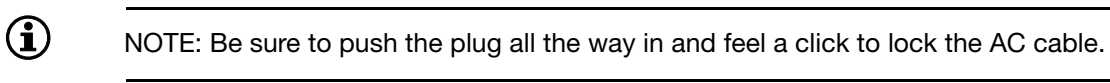

**3.** Insert and tighten two UV stable tie wraps (G) to attach the AC cable, while making sure the cable is straight and not twisted up or down relative to its mating connector.

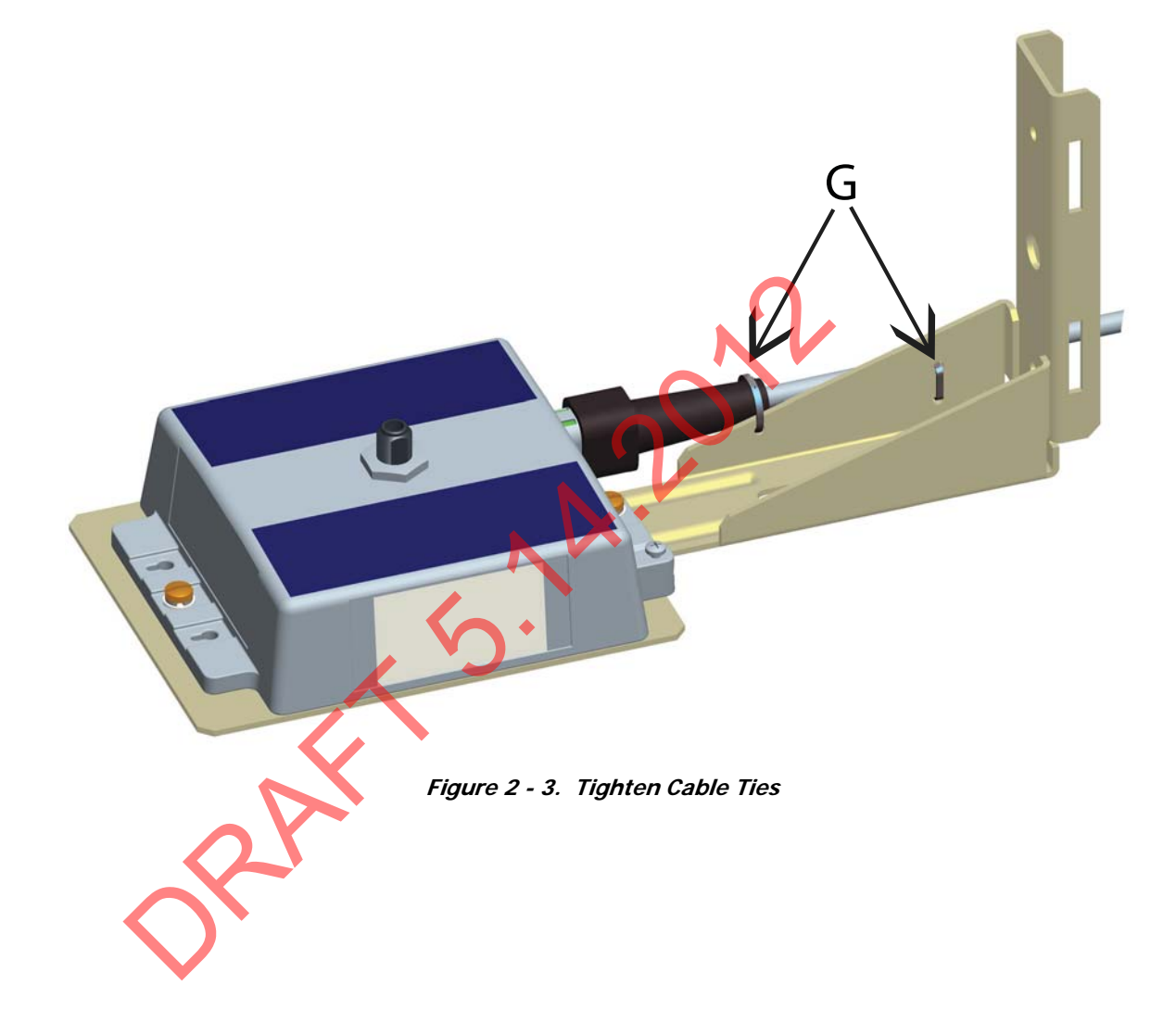

#### **Grounding (Optional)**

If a ground wire is required for your installation, a 6 AWG solid copper wire is recommended.

- 1. Install a 6 AWG solid copper wire ground connector (A) by tightening the screw (B).
- **2.** Insert the grounding wire (C) through the ground connector and into the small hole in the enclosure (D).
- **3.** Insert and tighten the screw (E) to fix the wire as shown.
- 4. Tighten the set screw (F) on the ground connector.

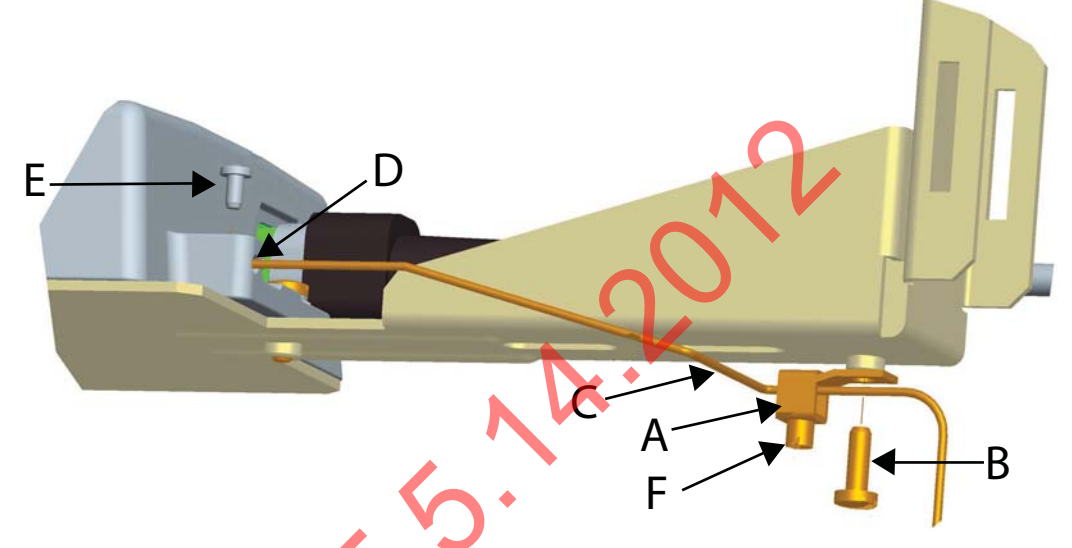

Figure 2 - 4. Install Ground Connector

# **Wood Pole Mount Installation**

### **Required Tools**

- Installation sheet
- Extender & applicable installation kit
- Extender power cable
- Extender antenna
- Optinal 6 AWG solid copper ground wire
- Personal protection equipment
- Power disconnect box
- Power drill with level, 3/4 inch augur bit
- Adjustable-end wrenches
- Standard socket wrench set
- Wire strippers
- Screwdrivers

- Volt meter
- 5/8" DA bolt with two nuts and washers
- Miscellaneous hardware as required for installation and grounding

#### **Wood Pole Installation Procedure**

The following procedure details Extender installation on a standard wood utility pole. Ensure that required tools and materials are on hand and available.

- **1.** Mount the Extender and grounding components, if required, to the mounting bracket with the hardware provided.
- **2.** Drill one, 3/4-inch diameter hole in the utility pole. The hole must be centered side-to-side on the pole. Hole must be straight and level through the middle of pole.
- 3. Hold the Extender and mounting bracket in place and insert 5/8-inch DA bolt through the center mounting bracket hole. Place washers and nuts on both side of the pole.

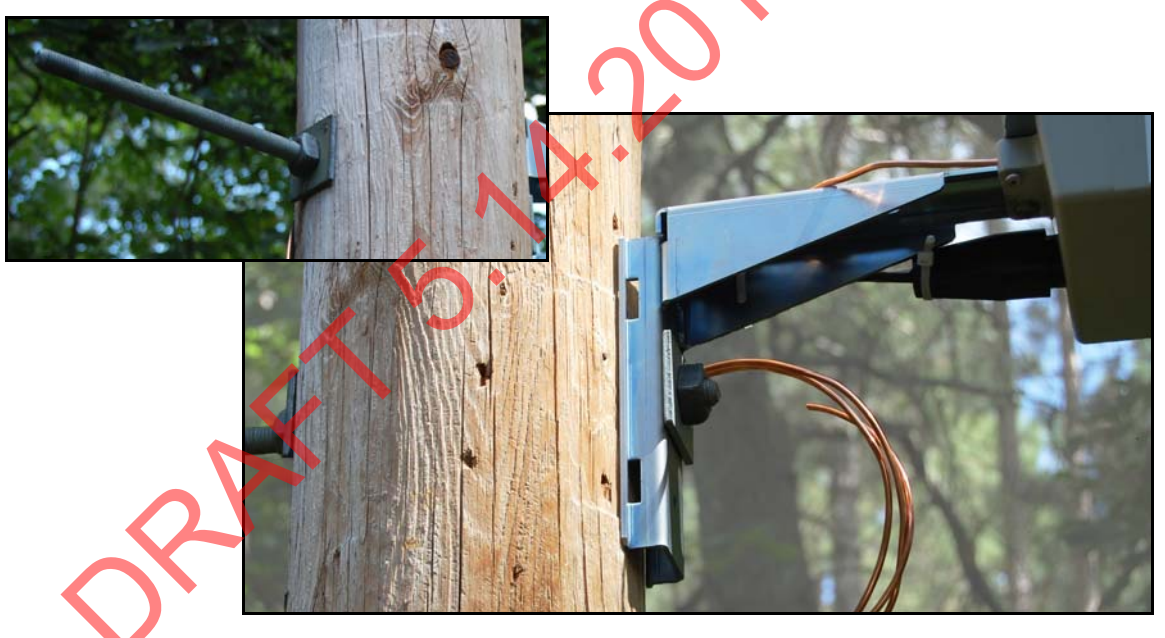

Figure 2 - 5. Attach Mounting Bracket to Wood Pole

NOTE: The Extender may be mounted with either an Up or Down antenna orientation to obtain the best communication path for your location.

4. Tighten the bolt on side of pole opposite the Extender firmly.

 $(\mathbf{i})$ 

 $(\mathbf{i})$ 

NOTE: 1/4" lag bolts may be used on the top and bottom holes of the mounting bracket for extra stability.

**5.** Mount the optional power disconnect box on the pole according to local codes and best practices.

6. Attach the wires from the Extender to the screws on the terminal blocks inside the power disconnect box. Provide enough tension relief and a drip loop on the power cable below the power disconnect box.

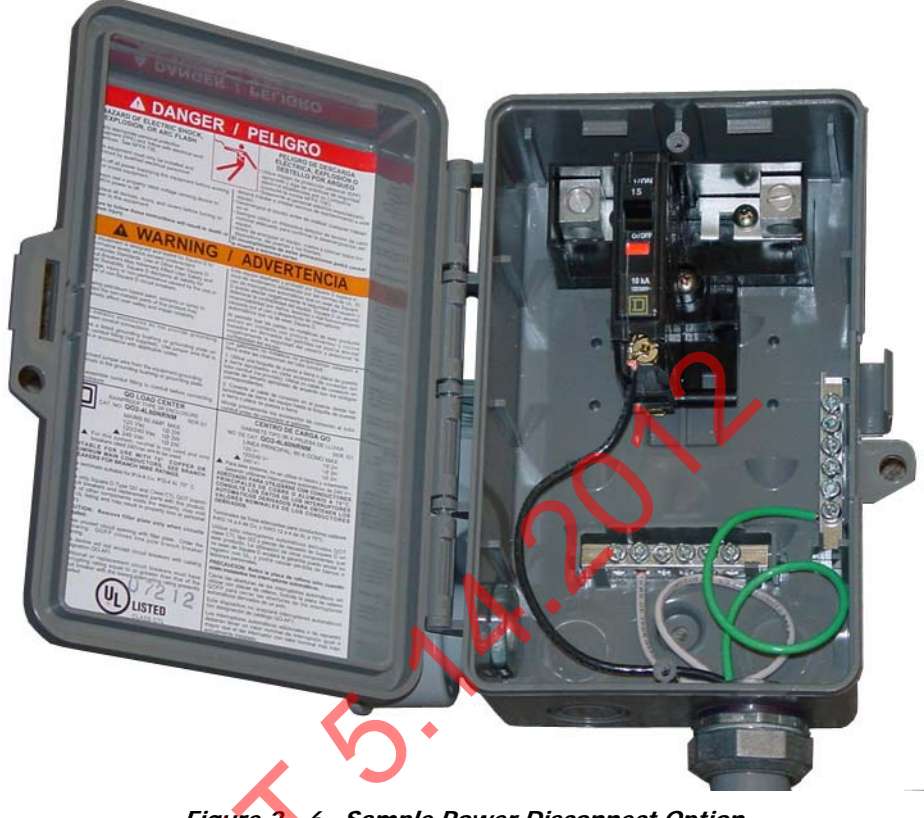

Figure 2 6. Sample Power Disconnect Option

- For any cables in an assembly, allow some slack to rest below metal parts. The slack is called a "drip loop". With a drip loop, water from rain and condensation drips from the cable without damaging associated mechanical equipment.
- 7. With the power disconnect switch in the **OFF** (open) position, make the connection between the Extender, power disconnect switch, and power source according to local codes and best practices.
  - Installations where the power cable is wired directly to the power source must be sealed with waterproofing compound to prevent water ingress into the power cable.

- 8. Securely hand tighten the included antenna on the antenna mounting connector of the Extender.
  - If the Extender is mounted upside down (antenna up), always inspect and verify the presence of an O-ring on the antenna base. The O-ring is included with the antenna. Verify that the O-ring has no physical deformities that could compromise the water tight seal at the base of the antenna.
  - The antenna should never be more than 10° off in any direction from being perpendicular to the ground.

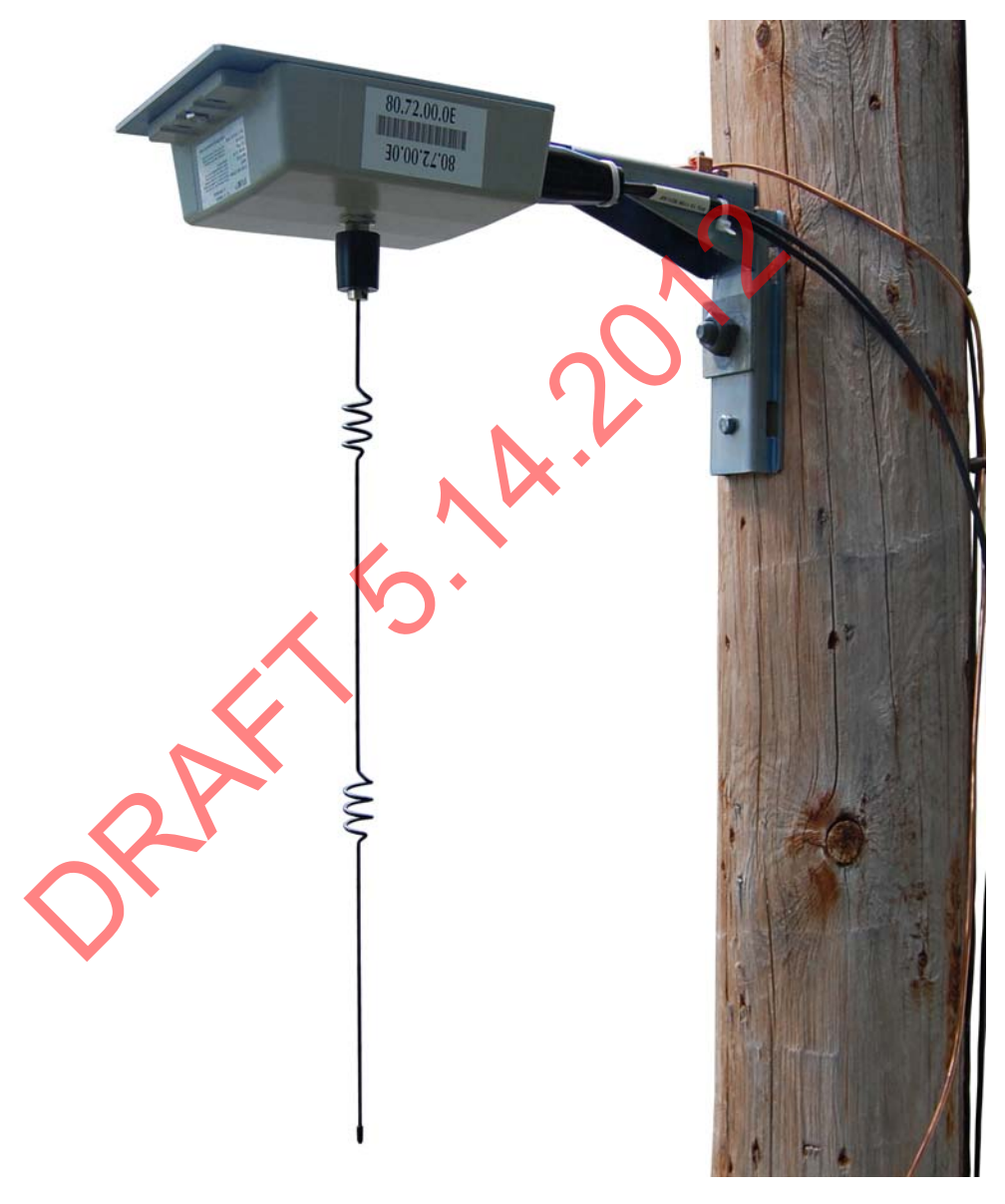

Figure 2 - 7. Attach Antenna

- **9.** Connect the grounding wire, if required, to the pole ground or neutral ground as local code allows. If no ground wire is present, install a 8' by 5/8" copper clad steel ground rod and connect with the proper clamp. Attach the ground wire to the pole with the proper staples and standard spacing.
  - A. Be sure to avoid right angle or sharp bends in routing the ground wire.
  - **B.** Bond this ground wire to the power neutral if local rules require.

**10.** Secure power cable to pole as needed.

(i) NOTE: While securing the power cable to the pole, care must be taken to NOT DAMAGE the outer jacket of the power cable. A nick in the outer jacket will allow water to migrate inside the power disconnect switch and flood it.

Provide enough tension relief and a drip loop for the power cable.

**11.** Energize the Extender by moving the power disconnect to the ON (closed) position in the installed power disconnect box.

.2012

## **Metal Pole Mount Installation**

#### **Required Tools**

- Installation sheet
- Extender & applicable installation kit
- Extender power cable
- Extender antenna
- UV stable tie wraps
- 6 AWG solid copper ground wire (optional)
- Personal protection equipment
- Power disconnect box
- Adjustable-end wrenches
- Standard socket wrench set
- Wire strippers
- Steel bands
- Steel banding tool
- Screwdrivers
- 6 AWG solid copper wire ground connector (optional)
- Miscellaneous hardware as required for installation and grounding

### **Metal Pole Installation Procedure**

The following procedure details Extender installation on a standard metal utility pole. Ensure that required tools and materials are on hand and available.

- **1.** Mount the Extender and grounding components, if required, to the mounting bracket with the hardware provided.
- 2. Install two stainless steel pole mount band clamps (A) through the slots on the back of the mounting bracket (B) and secure around pole. The Extender should be straight and level on the pole.

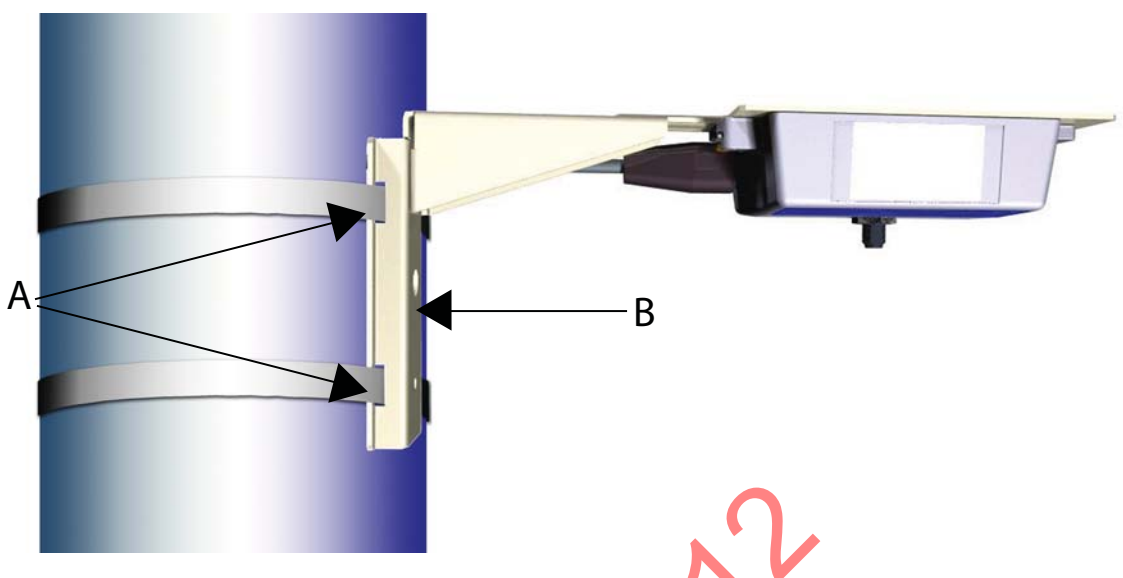

Figure 2 - 8. Steel Pole Mount

- 3. Hold the Extender and mounting brackets in place and tighten band clamps.
  - The Extender may be mounted with either an Up or Down antenna orientation to obtain the best communication path for your location.
- 4. Mount the optional power disconnect box on the pole with stainless steel band and brackets or non-corrosive bolts to tapped holes, according to local codes and best practices.
- 5. Attach the wires from the Extender to the screws on the terminal blocks inside the power disconnect box.
  - For any cables in an assembly, allow some slack to rest below metal parts. The slack is called a "drip loop". With a drip loop, water from rain and condensation drips from the cable without damaging associated mechanical equipment.
- 6. With the power disconnect switch in the OFF (open) position, make the connection between the Extender, power disconnect switch, and power source according to local codes and best practices.
  - Installations where the power cable is wired directly to the power source must be sealed with waterproofing compound to prevent water ingress into the power cable.
- 7. Using UV stable tie wraps, secure the power cable to the pole.
  - Landis+Gyr recommends tie wraps that are 1/2" to 3/4" wide.
  - While securing the power cable to the pole, care must be taken to NOT DAMAGE the outer jacket of the power cable. A nick in the outer jacket will allow water to migrate inside the power disconnect switch and flood it.
  - Provide enough tension relief and a drip loop for the power cable.
- 8. Securely hand tighten the included antenna on the antenna mounting connector on the Extender.
  - The antenna should never be more than  $10^{\circ}$  off in any direction from being perpendicular to the ground.
  - If the Extender is mounted upside down (antenna up), always inspect and verify the presence of an O-ring on the antenna base. The O-ring is included with the antenna. Verify that the O-ring has no physical deformities that could compromise the water tight seal at the base of the antenna.

- **9.** Connect the grounding wire, if required, to the pole ground or neutral ground as local code allows. If no ground wire is present, install a 8' by 5/8" copper clad steel ground rod and connect with the proper clamp. Attach the ground wire to the pole with the proper staples and standard spacing.
  - A. Be sure to avoid right angle or sharp bends in routing the ground wire.
  - **B.** Bond this ground wire to the power neutral if local rules require.
- **10.** Energize the Extender by moving the power disconnect to the ON (closed) position in the installed power disconnect box.

ophilip is a second second sec

## **Streetlight Arm Mount Installation**

VERIFY this street light has power 24/7 and is NOT remotely switched.

#### **Mount Extender to Streetlight Bracket**

The following procedure details Extender installation on a standard steetlight arm. Ensure that required tools and materials are on hand and available.

- 1. Attach the Extender to the streetlight mounting bracket.
  - **A.** Insert bolt (A), with a spring washer (B) and a flat washer (C) in the center hole of each side of the Extender and align to the holes in the mounting bracket (D).
  - **B.** Tighten the screws with a torque of 45 in. lb.
  - **C.** Insert the connector of the AC power cable (E) into the AC power socket (F). Be sure to push the connector all the way down until you feel a click which indicates the power cable is fully engaged.

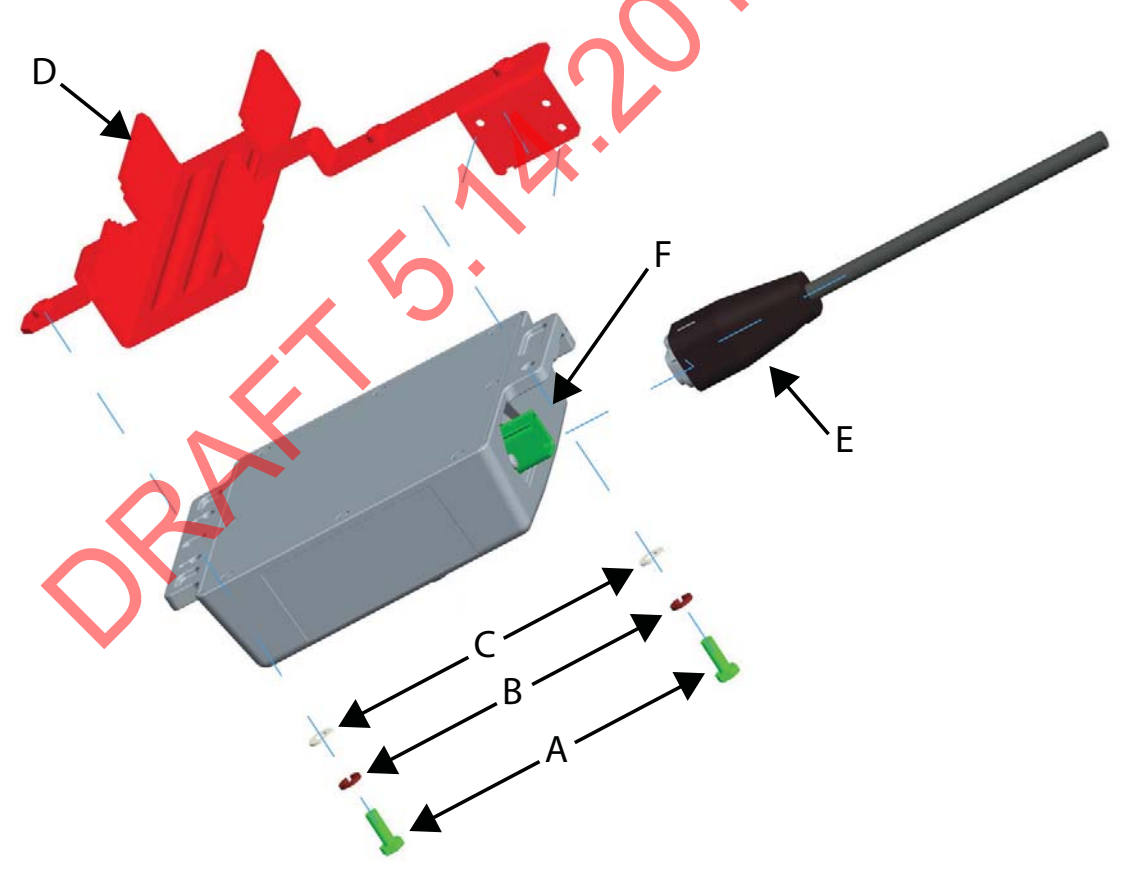

Figure 2 - 9. Mount to Streetlight Bracket

#### Mount on Streetlight Arm

The Extender may be mounted with either an Up or Down antenna orientation to obtain the best communication path for your location.

- 1. Attach the Extender to the streetlight arm.
  - A. Place the V-Bolt (A) over the streetlight arm and through the holes in the streetlight bracket.
  - **B.** Hold Extender in position and place washers (B) and nuts (C) on the threaded ends of the bolts and torque to 45 +/- 5 lbs.
  - **C.** Tighten the two tie wraps (D) to fix the power cable to the bracket, while making sure the cable is straight and not twisted up or down relative to its mating connector.
  - **D.** Securely hand tighten the included antenna (E) on the antenna mounting connector of the Extender.

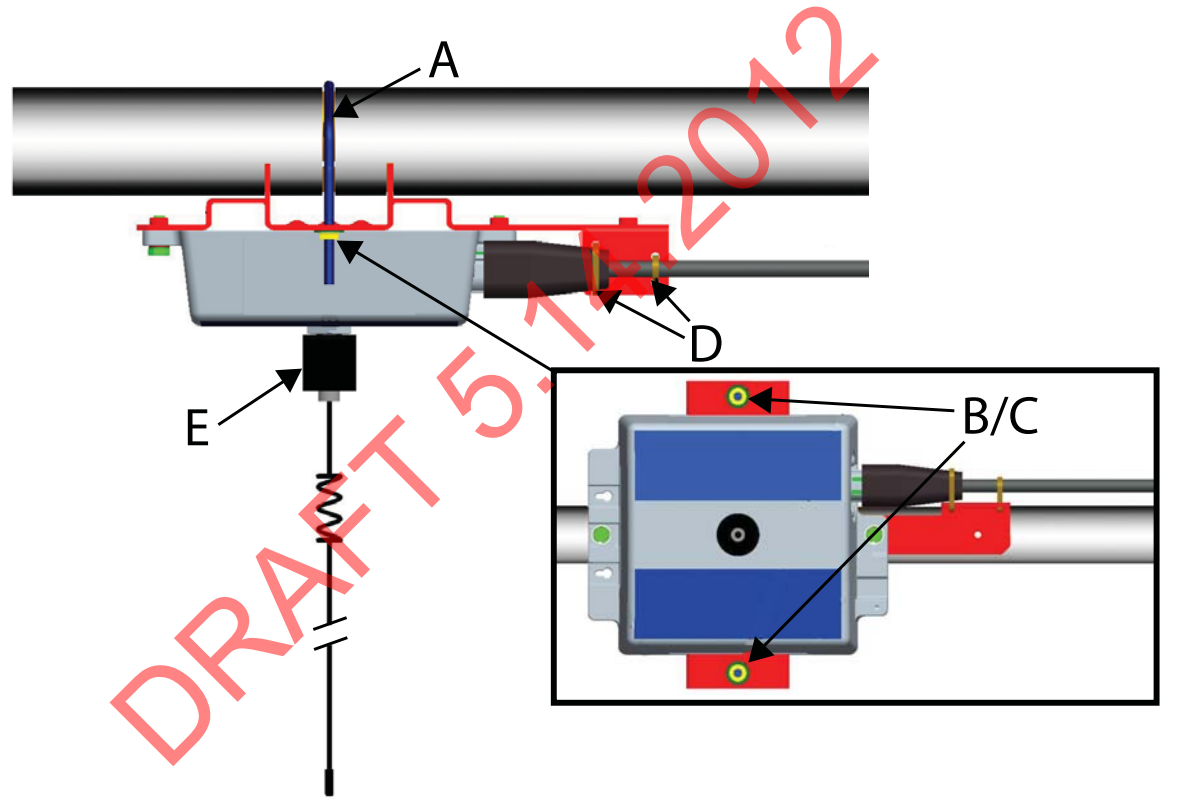

Figure 2 - 10. Mount to Streetlight Arm

NOTE: The antenna should never be more than 10° off in any direction from being perpendicular to the ground.

If the Extender is mounted upside down (antenna up), always inspect and verify the presence of an O-ring on the antenna base. The O-ring is included with the antenna. Verify that the O-ring has no physical deformities that could compromise the water tight seal at the base of the antenna.

- 2. To connect the adapter, remove the photocell on the existing light head.
- **3.** Install the adapter.
- 4. Lock it into place by turning clockwise.

**(i)** 

- 5. Re-install the photocell in the same manner.
- 6. Using UV stable tie wraps, secure the power cable to the light head.
  - Landis+Gyr recommends that tie wraps be the steroid version about 1/2" to 3/4" wide and very thick.
  - While securing the power cable to the streetlight arm, care must be taken to NOT DAMAGE the outer jacket of the power cable. A nick in the outer jacket will allow water to migrate inside the Extender or the adapter.
  - Provide enough tension relief and a drip loop for the power cable.

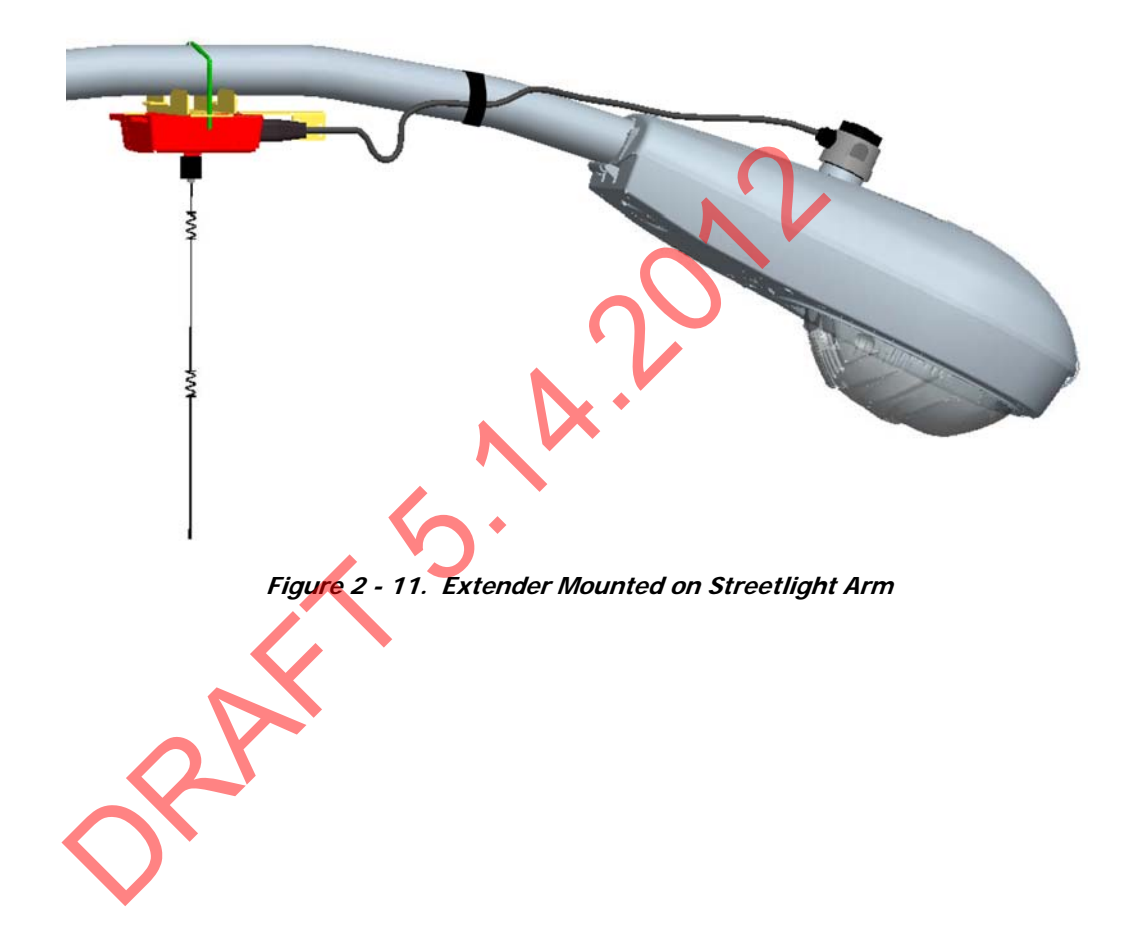

### **Grounding (Optional)**

If a ground wire is required for your installation, a 6 AWG solid copper wire is recommended.

- 1. Install a 6 AWG solid copper wire ground connector (A) by tightening the screw (B).
- **2.** Insert the grounding wire (C) through the ground connector and into the small hole in the enclosure (D).
- **3.** Insert and tighten the screw (E) to fix the wire as shown.
- 4. Tighten the set screw (F) on the ground connector.

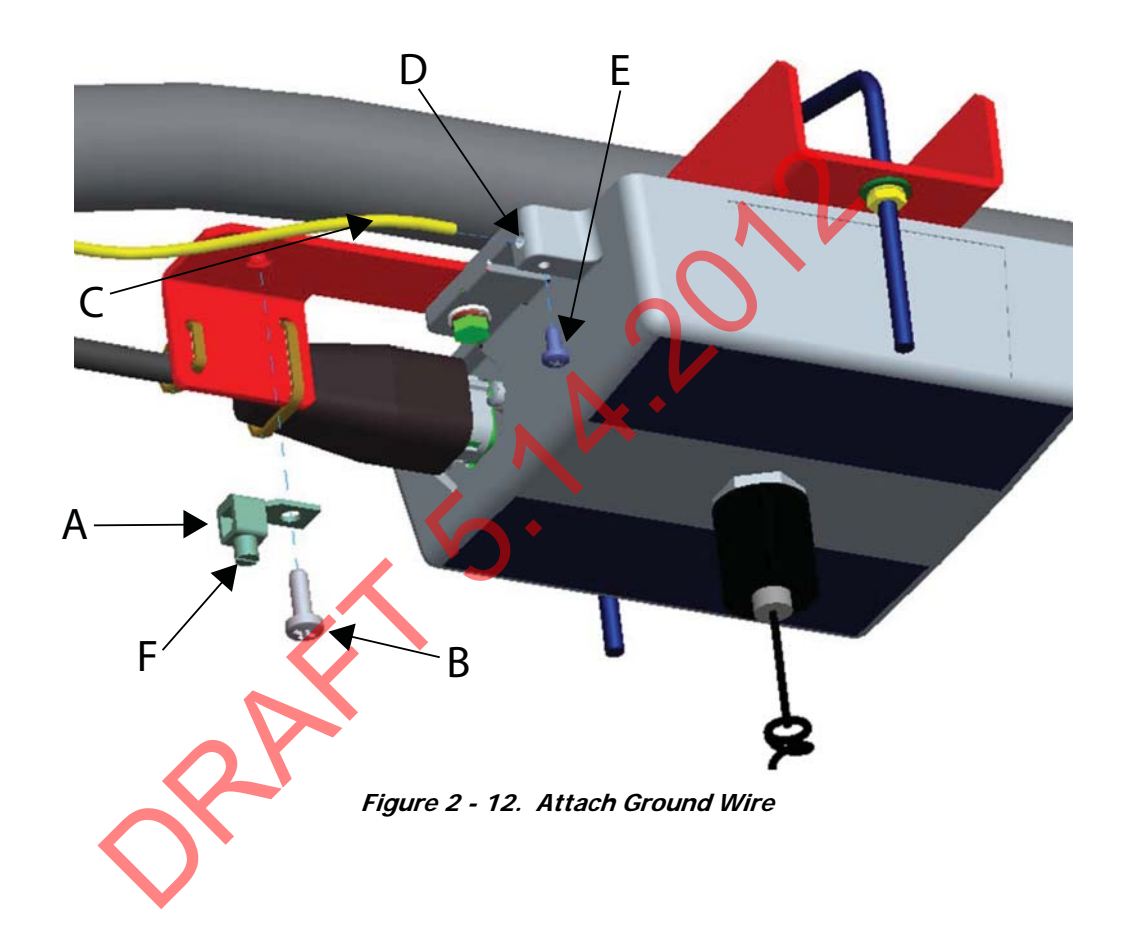

# **3** RadioShop and Endpoint Testing Manager (ETM)

# **Configuration Using RadioShop**

### **Wireless Configuration**

RadioShop 5.3 (or later), may be used for network configuration of the Extender.

After the Extender has been installed, you may use a computer to connect to a local head-end radio (IWR), which will then be used to communicate with the Extender over the air.

For further assistance on how to connect to your local head-end radio, please refer to the latest RadioShop user's manual.

#### Connect to Your Local Radio using RadioShop

Connect the LAN Packet Protocol port of your IWR to your computer's serial port using a serial cable. Once the radio is powered up, you can launch RadioShop on your computer. RadioShop will now connect to your local head end radio (IWR).

- 1. Open RadioShop.
- 2. From RadioShop home select the Head-End Mgmt tab.
- 3. Click Discover > Force Scan > Discover Entry Ports, or click Start.

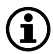

NOTE: When the Select COM Ports for Discovery window opens, select the COM port on your computer that is connected to the radio, and then click **OK**.

|                                                     | 0703CEE(')                                          | 5               |  |  |
|-----------------------------------------------------|-----------------------------------------------------|-----------------|--|--|
| Information                                         | Discover • Stop Ping                                | 1               |  |  |
| E landEnda                                          | Eorce Scap and Discove                              | er Entry Points |  |  |
|                                                     | 12                                                  |                 |  |  |
| Local                                               | v                                                   |                 |  |  |
| Ellocal                                             | 0.0.0.996                                           |                 |  |  |
| E-local<br>Status                                   | 0.0.0.996<br>Burning                                |                 |  |  |
| Ellocal<br>Statutoria                               | 0.0.0.0996<br>Burning<br>Entry - on the second      |                 |  |  |
| Ellocal<br>State<br>EntryPoint<br>E (80.70.1        | 0.0.0.996<br>Purping<br>ENNY-OUX                    |                 |  |  |
| E tocal<br>Status<br>EntryPoint<br>(80.70.3<br>Enci | 0.0.0.996<br>Supring<br>Entry-rotation<br>Plaintext |                 |  |  |
| Ellocal<br>State<br>EntryPoint<br>(80.70.1<br>Enci  | 0.0.0.996<br>Bunging<br>Ently-rows                  |                 |  |  |

Figure 3 - 1. Connecting to Head-End Radio

Landis

**4.** Once connected, the local radio's LAN address will appear on the list at the top left-hand side of the screen, and a radio configuration report will be displayed in the main window.

| xii 🛱 🖅 🕺 👸 🏥 🤇        | 2                          |                                                               |              |      |          |      |
|------------------------|----------------------------|---------------------------------------------------------------|--------------|------|----------|------|
| Nodes                  | - Radio Information        |                                                               |              |      |          |      |
| Type your search here  | L LáN áddress:             | 80703CEE Name: 80703CEE(*) (Mobile Badio)                     |              |      |          |      |
| Search Options 🔹 Clear |                            |                                                               |              |      |          |      |
| R & NEW                | WAN Address:               | 88° 56' 47.451'' S 10° 42' 37.068'' E C 0 (FE.80.70.3C.EE.00) |              |      |          |      |
|                        | Badio Configuration        |                                                               |              |      |          |      |
| > 80707281(*)          | Tradio Conliguration DLW H | esponse                                                       |              |      |          |      |
| >= 80707286(*)         | Report Received at: 9/12/2 | 008 11:17:28 AM Elapsed time: 13.1722122 seconds              |              |      |          |      |
|                        | Item                       | Value                                                         | StartAddrase | Size | Access   | Pro  |
| 070                    | GMT Time Stamp             | 1/1/1970 12:00:00 AM                                          | 0000030      | 4    | BW       | We   |
| 670                    | Local Time Stamp           | 12/31/1969 6:00:00 PM                                         | 0000030      | 4    | BW       | We   |
| H-2 400                | Source Device Address      | <mobile wan=""></mobile>                                      | 00008100     | 6    | BW       | Stro |
|                        | Device LAN Address         | [80.70.3C.EE]                                                 | 00000004     | 4    | B₩       | Sho  |
|                        | Radio Type                 | Series 3000                                                   | 00007025     | 1    | R        | We   |
|                        | Device Type                | 1.3.15                                                        | 00000000     | 4    | B        | N//  |
|                        | Current Firmware Part Numb | per 251006-420-N                                              | 00008500     | 16   | R        | _N// |
|                        | HI Power                   | 21.6 dbM (145 mW)                                             | 00009145     | 1    | BW       | We   |
|                        | Transmit Default Power     | 21.6 dbM (145 mW)                                             | 00008220     | 2    | H DW/    | N/A  |
|                        | Report Dhm                 | 400<br>DCCI no dDm                                            | 00008019     | 2    | DW<br>DW | 300  |
|                        | nepok Dolli                | noor as up m                                                  | 00003101     |      | ET W     | we   |

5. If your Extender is new, you must make sure your Local Radio is on Network ID 670.

NOTE: In the example above, the Network Id of the Local Radio is 450. It must be changed to 670 to be able to communicate with a new Extender. If the Extender already has been assigned a network ID, the radio must be changed to match.

#### Configure Local Radio to Match the Extender Network ID

To change the Network ID of the Local Radio, perform the following steps.

NOTE: All Landis+Gyr Gridstream radios, including the Extender, ship with a default network ID, or CRC, of 670. In order to communicate with the new Extender, your local radio will have to be reconfigured to match the network ID (670) of the Extender. After reconfiguring the Extender to match the customer's unique network ID, the local radio will need to be reset to its original network ID.

1. Select **Configure** > Change Network Id (CRC)..., the Network ID Wizard is displayed.

| Change Network ID (CRC Adder) for a Radio<br>Will you use an existing network or create a new one? |                                                                                                    |
|----------------------------------------------------------------------------------------------------|----------------------------------------------------------------------------------------------------|
| Use an Ex<br>O Create a r                                                                          | isting Network (Recommended)<br>new network. Use this option if the network ID<br>to use does not already exist. |
|                                                                                                    |                                                                                                    |

Figure 3 - 3. Specify New Network

- 2. Click Next.
- **3.** Specify 670 or Extender's ID for both the Network ID and Name of the new network, and click **Next** to continue.

**(i)** 

(**i**)

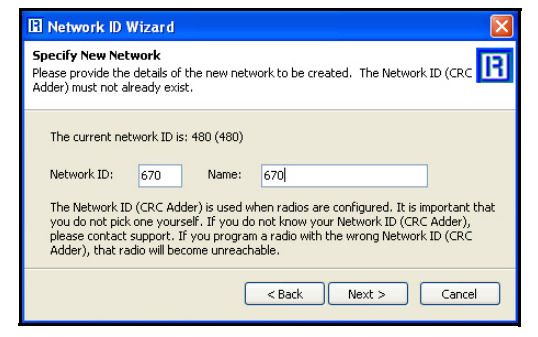

Figure 3 - 4. Network ID 670

4. The Final Confirmation window will open. Click Next.

| 🖪 Network ID Wizard                                                                     |    |
|-----------------------------------------------------------------------------------------|----|
| Final Confirmation<br>Click Next to send the new Network ID value and reboot the radio. | 13 |
| Ready to set the Network ID (CRC Adder) for this radio to 460                           |    |
| < Back Next > Canc                                                                      | el |

Figure 3 - 5. Final Confirmation Window

5. A confirmation message verifies that the new Network ID has been assigned to the radio. Click **Finish** to return to RadioShop.

|     | 🖪 Network ID Wizard                                                                                                  |       |
|-----|----------------------------------------------------------------------------------------------------|-------|
|     | Congratulations<br>The Network ID (CRC Adder) of the radio was successfully changed.                                 | R     |
| 2Ax | ☑ Refresh radio configuration report to verify new Network ID<br>(CRC Adder)<br>Click Finish to return to RadioShop. |       |
|     | < Back Finish C                                                                                                    | ancel |

Figure 3 - 6. Click Finish to Finalize Configuration

- 6. RadioShop will reboot your Local Radio and run another Radio Configuration Report.
- 7. Make sure the Network ID of your Local Radio has changed. If the Radio Configuration Report times out, run another one.

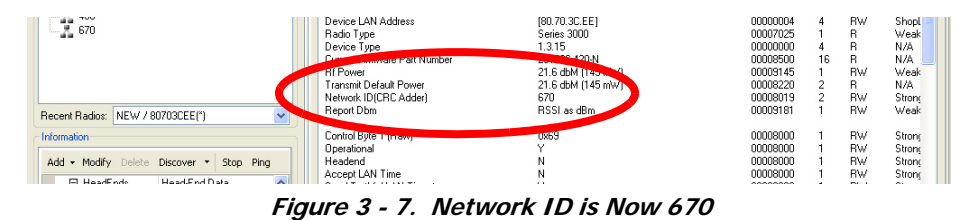

Adding New Radios to RadioShop

You can now add the Extender to the RadioShop database.

- 1. Make sure your local radio is highlighted on the Nodes Pane.
- 2. Click Generate WAN Nodes Report.
- 3. From RadioShop home click Utilities > Radio > Discover Neighbors.

| File Configure Reports Utilities Option | ns Help                                                            |                                                                                         |              |      |           |         |
|-----------------------------------------|--------------------------------------------------------------------|-----------------------------------------------------------------------------------------|--------------|------|-----------|---------|
| Refresh Network >                       | è 🖪 🕐                                                              |                                                                                         |              |      |           |         |
| Radio +                                 | Select Via                                                         |                                                                                         |              |      |           |         |
| Type your search here                   | Delete Current Radio                                               | on                                                                                      |              |      |           |         |
| Search Options                          | Add Device To Radio                                                | Address: 80/03CEE Name: 80/03CEE(^)(Mobile Radio)                                       |              |      |           |         |
| ■ ▲ NEW<br>- ▲ 80707280(*)              | Delete All Devices Of Radio<br>Clear Reports<br>Discover Neithbors | Address: 88° 56' 47.451" S 10' 42' 37.068" E C 0 (FE.80.70.3C.EE.00)<br>on DCW Response |              |      |           |         |
|                                         | Report Receiv                                                      | d at: 9/12/2008 12:06:55 PM Elapsed time: 9.1252336 seconds                             |              |      |           | ×       |
| -# 80703CEE(*)                          | Item                                                               | Value                                                                                   | StartAddress | Size | Access    | Prote 🔨 |
| 670                                     | GMT Time St                                                        | mp 1/1/1970 12:00:00 AM                                                                 | 00000030     | 4    | RW<br>DV/ | Weak    |

Figure 3 - 8. Discovering Neighbors

4. Once discovered, the Extender's LAN Address will show up on the Nodes pane.

| File Configure Reports Utilities Options Help                                                                                                    |                                                                                                    |
|----------------------------------------------------------------------------------------------------|----------------------------------------------------------------------------------------------------|
| Nodes Image: Search Options Image: Search Options Image: Sea | Radio Information   LAN Address: 80707287   WAN Address: 46° 36' 15.650" N 94 16' 7.641" W C 2 (30:67.65.67.87.22)   Radio Info |
| Figure                                                                                                    | 3 - 9. Extender Added to Nodes Pane                                                                                             |

5. Highlight the new Extender, and click **Reports** > **Configuration** > **Radio** to verify that you can communicate with the Extender.

#### Locate your Extender using RadioShop

The Extender must be connected to power for configuration.

- 1. Click Generate WAN Nodes Report on the toolbar.
- 2. Right-Click your Local Radio and click Discover Neighbors.
- 3. Click your Extender's LAN ID.
- **4.** Generate a Radio Configuration Report to make sure that you can communicate with your Extender.

## **Using ETM**

If someone could tell me what ETM is used for regarding this product, I can probably find the appropriate content.

# **4** Extender Configuration in Command Center

# **Overview**

Similar to endpoints, Extenders will auto-register to Command Center. After the Extender has been installed, it will attempt to auto register. For the Extender auto registration to complete successfully, the following prerequisites must be observed.

Lanc

- Correct Network ID must be coded into the Extender
- The Extender must be in Operational Mode
- The Extender must be loaded with Firmware version 4.0a .11 or later
- No WAN Address loaded into the Extender
- No GEO coordinates (LAT/LONG), loaded into the Extender

To complete the auto-registration process, a Meter Manufacturer File (MMF) must be imported into Command Center.

# Importing Extenders into Command Center

### Meter Manufacturer File

The Meter Manufacturer File provides Command Center with information on the Extender ID and the module serial number. This file is not currently provided at the time the Extenders are purchased, and must be created using the MMF.csv template.

#### Create a Meter Manufacturer Data File

1. Click **Operations > Import > Meter Manufacturer Data** to display the Import Meter Manufacturer Data screen shown in Figure 4 - 1.

| Import Meter Manufacturer Data                                                           |  |  |  |  |
|------------------------------------------------------------------------------------------|--|--|--|--|
| Select a file that was sent by the manufacturer.                                         |  |  |  |  |
| Browse                                                                                   |  |  |  |  |
| Save Cancel                                                                              |  |  |  |  |
| To create a file based on a template, click one of the following links and choose "Save" |  |  |  |  |
| CSV Template                                                                             |  |  |  |  |
| XML Template                                                                             |  |  |  |  |

Figure 4 - 1. Import Meter Manufacturer Data

- 2. Click the CSV Template link.
- 3. Select Save and designate the file location.
- 4. Open up the saved .CSV file with Microsoft Excel.
- 5. Fill in the columns with the appropriate data. Each row in the document represents one Extender (or Endpoint) and should only contain data related to that specific unit. Required fields are Customer Number and AMR Serial Number.
- 6. Click the Save button and close your file.

#### Import the Meter Manufacturer File

- 1. Click **Operations > Import > Meter Manufacturer Data** to display the Import Meter Manufacturer Data screen.
- 2. Click the **Browse** button to navigate to, and select, the file that you just created.
- **3.** Click the **Save** button to import the file into the database.

The Meter Manufacturer Data Import (Upload Complete) window will appear displaying the Error Summary (if applicable) and Successful Entries. Figure 4 - 2

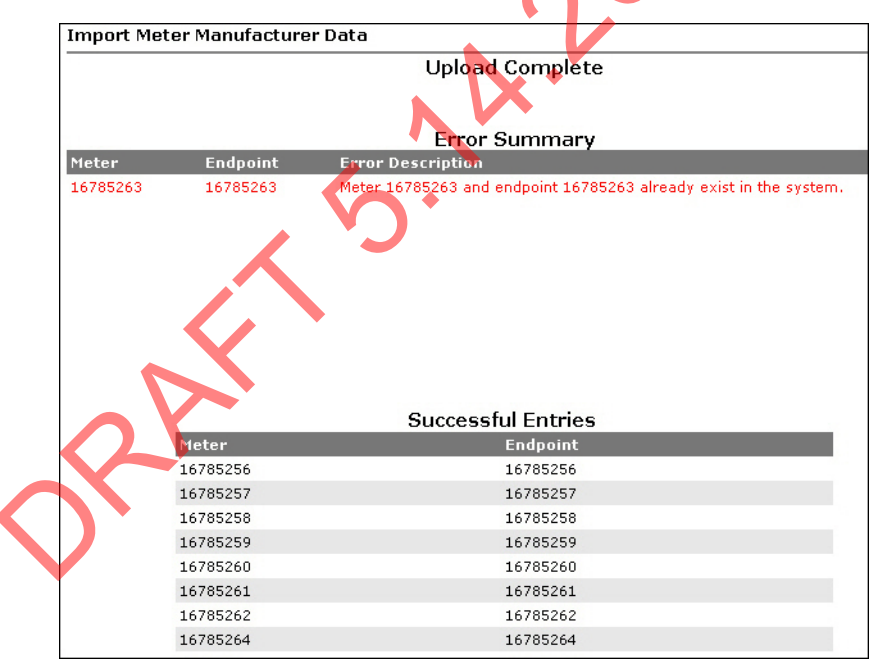

Figure 4 - 2. Upload Complete Window

**4.** Successful entries will be added to inventory and will be displayed on the dashboard as Inventory status.

### Generating the Import Installation File (IIF) - Optional

When a Extender has been physically installed in the field, certain data may be reported back to the Command Center staff in order to generate the IIF. The IIF is not required when deploying a layered network, but provides useful data for monitoring deployments.

#### **Create an Import Installation File**

Following is the procedure to create An Import Installation File.

1. From Command Center home, select **Operations > Import > Import Installation File**.

The Import Installation File window will open.

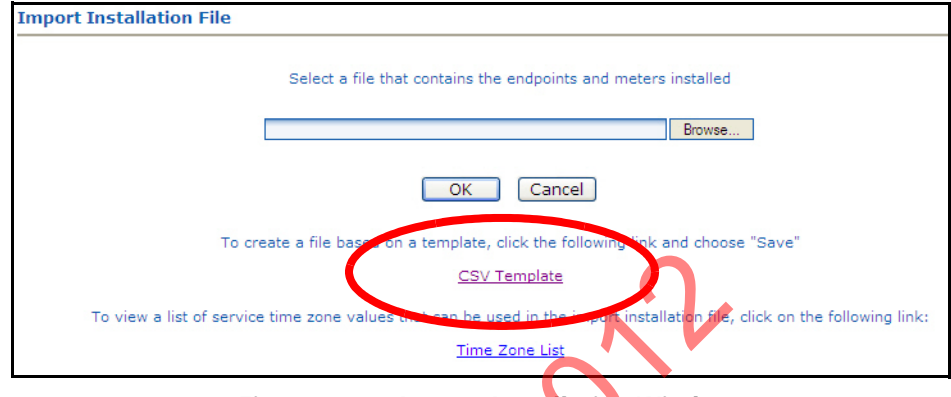

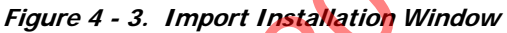

- 2. Click the CSV Template link.
- 3. Select Save and designate the file location.
- 4. Open up the saved .CSV file with Microsoft Excel.
- 5. Fill in the columns with the appropriate data. Each row in the document represents one Extender (or Endpoint) and should only contain data related to that specific unit.

#### CSV File Fields

| Та | bl | e | <b>4</b> -' | 1 |  |
|----|----|---|-------------|---|--|
|    |    |   |             |   |  |

| Data                    | Format                           | Format/Description                                                                                                    |  |  |
|-------------------------|----------------------------------|----------------------------------------------------------------------------------------------------|--|--|
| User ID*                | AlphaNum (30)                    | Login assigned by the utility for the installer.<br>Utility may elect to use "1" for System usage                                                                              |  |  |
| Installation Date*      | Date<br>MM/DD/YYYY<br>12/26/2009 | Actual date the meter was installed. This date is used in various Command Center reports to track deployment statistics.                                                       |  |  |
| Installation Time*      | Time HHMM AM/PM<br>11:12 AM      | Actual time the meter was installed. This date is used in various Command Center Reports to track deployment statistics.                                                       |  |  |
| Change Out meter number | AlphaNum (20)                    | The meter being replaced with a new meter.<br>Meter change out information is displayed in the<br>notes section of the endpoint information screen.                            |  |  |
| Change Out meter kWh    | AlphaNum (20)                    | The kWh reading on the meter being replaced<br>Meter change out kWh information is displayed<br>in the notes section of the endpoint information<br>screen. Variable Character |  |  |

| lonnat                | Format/Description                                                                                                    |
|-----------------------|----------------------------------------------------------------------------------------------------|
| AlphaNum (20)         | Meter number of the new meter being installed.<br>This meter must exist in Command Center prior<br>to importing the Import Installation File. Must<br>parse to Decimal format |
| Decimal (9)           | The serial number of the new meter being installed. Note: Endpoint serial numbers must be converted from Hex to Decimal.                                                      |
| Decimal (9)           | Initial reading of the new meter.                                                                                                    |
| Decimal (12,8)        | GPS latitude                                                                                                    |
| Decimal (12,8)        | GPS longitude.                                                                                                    |
| AlphaNum (100)        | Meter service location.                                                                                                    |
| See formatting below. | The service time zone may be entered to specify the correct time zone for the service location.                                                                               |
|                       | AlphaNum (20)<br>Decimal (9)<br>Decimal (9)<br>Decimal (12,8)<br>Decimal (12,8)<br>AlphaNum (100)<br>See formatting below.                                                    |

Table 4-1.

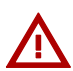

WARNING: Required fields are UserID, Installed Date, InstalledTime, InstalledMeterNo, and InstalledEndpointSN, Time Zone. If these fields are not populated, the file will not be processed. For geo-coded routing Latitude, Longitude and Service Location are required. Service Location is required if the Latitude and Longitude fields are populated. Command Center will ignore the latitude and longitude values if Service Location is not provided.

#### Importing the IIF

After the IIF has been created and saved, it must be imported into Command Center.

1. From Command Center home, select **Operations > Import > Import Installation File**.

The Import Installation File window will open.

| Import Installation File                                                                                                  |  |  |  |  |  |
|----------------------------------------------------------------------------------------------------|--|--|--|--|--|
| Select a file that contains the endpoints and meters installed                                                            |  |  |  |  |  |
| Browse                                                                                                    |  |  |  |  |  |
| OK Cancel                                                                                                    |  |  |  |  |  |
| To create a file based on a template, click the following link and choose "Save"                                          |  |  |  |  |  |
| <u>CSV Template</u>                                                                                                    |  |  |  |  |  |
| To view a list of service time zone values that can be used in the import installation file, click on the following link: |  |  |  |  |  |
| <u>Time Zone List</u>                                                                                                    |  |  |  |  |  |

Figure 4 - 4. Import Installation File Window

2. Enter the path to the location of the Import Installation File created earlier.

...*0r*...

3. Click the **Browse** button to navigate to the location of the desired file.

- 4. Click **Save** to upload the file.
- **5.** The Extender described in the IIF should now appear in Command Center. The Extender should display the data entered for it and have the status 'Installed'.

#### **Time Zone**

In order to report readings time correctly, the Extender must be programmed with the appropriate time zone. This is achieved by sending commands to the Extender that indicates the time zone in which the endpoint is installed and whether Daylight Savings Time (DST) is observed in the given time zone.

The meter installer should include the endpoint time zone in the Installation File. To make it easy for installers to specify a time zone, the Time Zone List link will open a document that displays a list of valid time zone designations by country.

1. From Command Center home, select **Operations > Import Installation File**.

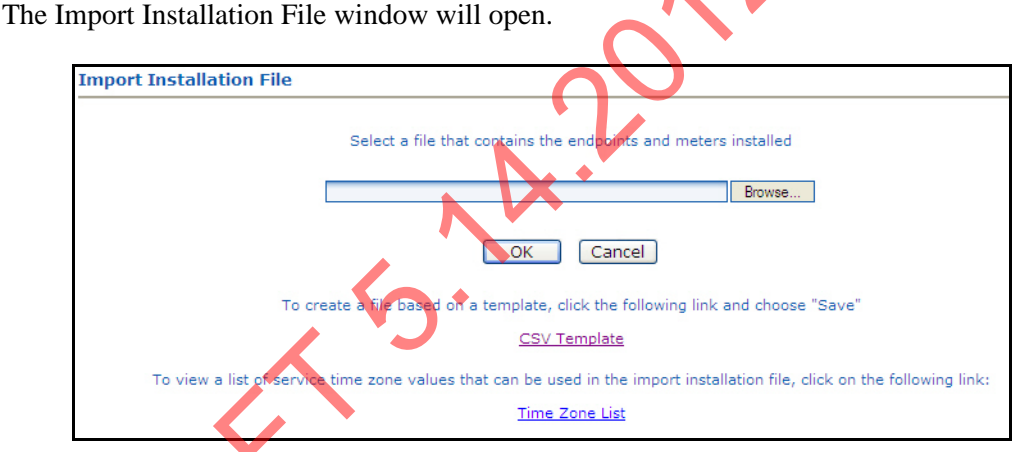

Figure 4 - 5. Import Installation File Window

2. Click on the Time Zone List Link. The TimeZonesForInstallation window will open.

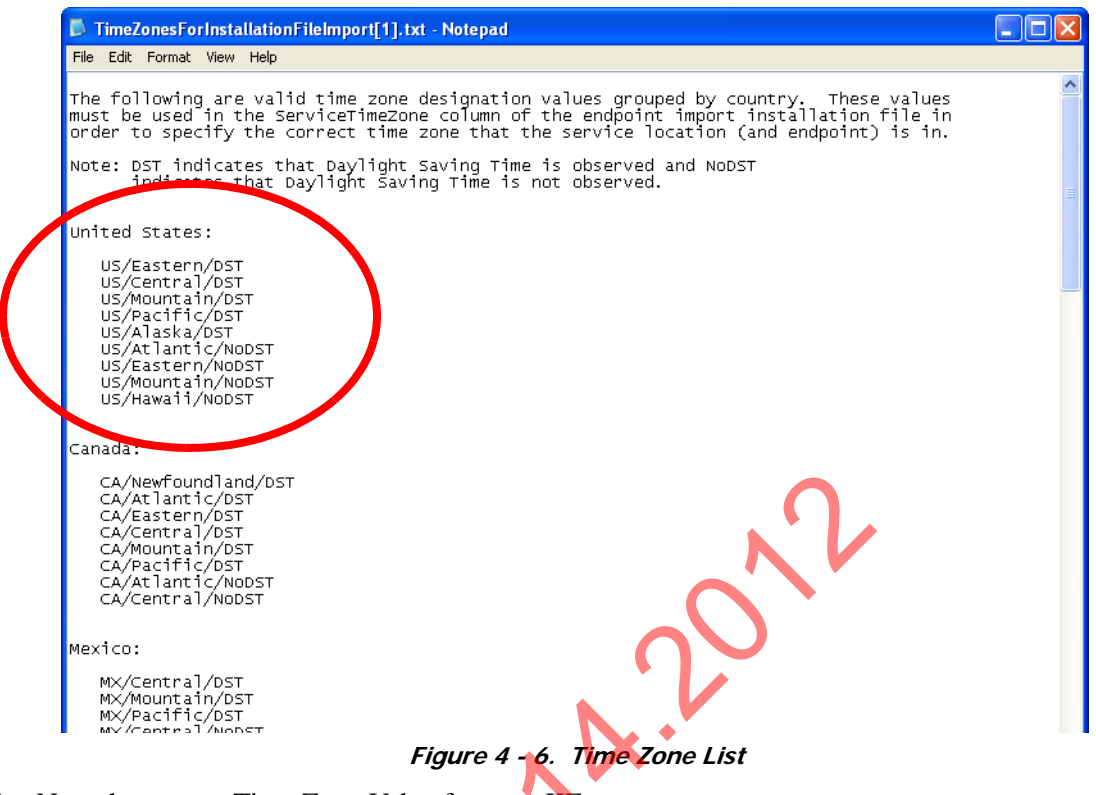

3. Note the correct Time Zone Value for your IIF.

# Extender Management

The RF Mesh Endpoint Information screen will also provide information about the Extenders and Mesh Extenders in the utility's RF Mesh system. This screen summarizes information about a selected Extender and provides an interface for sending commands to the Extender.

Following is the procedure to view Gridstream RF Endpoint Information for a Extender from main Command Center screen:

1. From Command Center home, select **Operations** > **Endpoints**. The Endpoint/Meter Selection window will open.

| Endpoint | /Meter Selection                                                                                                    |
|----------|----------------------------------------------------------------------------------------------------|
|          | Enter a meter number or an endpoint serial number.<br>Endpoint: <u>8070C61E</u> Meter: <u>8070C61E</u> <b>6</b><br>This endpoint's status is Normal. [ <u>Details</u> ] |
|          | Available RF Router Tasks                                                                                                    |
|          | Edit RF Router Properties                                                                                                    |
|          | View RF Router Service History                                                                                                    |
|          | Remove RF Router Endpoint from Service                                                                                                    |
|          | Delete RF Router Endpoint                                                                                                    |

Figure 4 - 7. Endpoint/Meter Selection

- 2. Enter the Extender Serial Number or Meter Number
- **3.** Click **Go**. The Endpoint/Meter Selection screen will refresh and display tasks available for the Extender.

4. Click the **Details** link. The Gridstream RF Endpoint Information Screen will open for the Extender, shown in Figure 4 - 8

| F Router #8070C61E Er          | ntormation<br>idpoint S/N 2154874 | 398(8070C61E)                         |                              |                                                                                                    | 3 |
|--------------------------------|-----------------------------------|---------------------------------------|------------------------------|----------------------------------------------------------------------------------------------------|---|
| Status: Normal [View History]  |                                   |                                       |                              |                                                                                                    |   |
| 1odel: RF Router               |                                   |                                       |                              |                                                                                                    |   |
|                                |                                   | Latitude                              | : 46.59944950 Longitude: -94 | .22565937                                                                                                    |   |
| Collector: PQL Training Room - | Layer: 1                          | WAN Ad                                | dress: FE.80.70.C6.1E.80     |                                                                                                    |   |
|                                |                                   | Current                               | Neighbor: S/N 2154899121(80  | 7126B1)                                                                                                    |   |
| General Manage History         | Security                          |                                       |                              |                                                                                                    |   |
|                                |                                   |                                       | e de lainte                  |                                                                                                    |   |
| Latest Signal Quality          | 0.00                              |                                       | Latest Phase                 |                                                                                                    |   |
| Initial Programming            | 11/15/2010 12:40 PM               | [Transaction Log]                     | Last Programming             | 11/15/2010 12:40 PM                                                                                              |   |
| DCW Version                    | 1501.05.10                        |                                       | Module Firmware Version      | 251006-05.65                                                                                                    |   |
| Last Good Packet               |                                   |                                       |                              |                                                                                                    |   |
| Firmware Download<br>Status    |                                   |                                       |                              |                                                                                                    |   |
| Pending Firmware Version       | 1                                 |                                       | Will Be Activated On         |                                                                                                    |   |
| High Speed Capable             | False                             |                                       | Grid Location                |                                                                                                    |   |
| Custom #1                      |                                   |                                       | Pole Number                  |                                                                                                    |   |
| Custom #2                      |                                   |                                       | Meter Position               |                                                                                                    |   |
| Map Location                   |                                   |                                       | Service Location             |                                                                                                    |   |
| Command Groups                 | Model Family                      |                                       | LG RF Router Model           | and the second second second second second second second second second second second second second second second |   |
|                                | RF Endpoint Configurati           | on                                    | LG RF Router Configu         | ration A                                                                                                    |   |
|                                | RF User-Defined Addres            | ssina Group                           | essais                       |                                                                                                    |   |
|                                | RF User-Defined Addres            | ssing Group                           | ROUTER GROUP 1               |                                                                                                    |   |
|                                | RF Command Group                  | 1 1 1 1 1 1 1 1 1 1 1 1 1 1 1 1 1 1 1 | CLECO Virtual Group          |                                                                                                    |   |
|                                | RF User-Defined Addres            | ssing Group                           | Routers on PQL               | Crown                                                                                                    |   |
|                                | Hardware Model                    |                                       | I G RE Router Model G        | roup                                                                                                    |   |
|                                | RF Security Configuration         | on Group                              | Traditional with Syste       | m Key                                                                                                    |   |
| Status Groups                  |                                   |                                       | Add to Group                 |                                                                                                    |   |
| No status groups               |                                   |                                       |                              |                                                                                                    |   |
| no ototoo groopa               |                                   |                                       |                              |                                                                                                    |   |
| Notes                          |                                   |                                       |                              | (+Add Note)                                                                                                    |   |

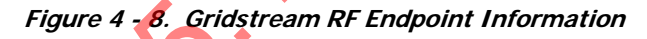

The following information is displayed:

- **Status**. Displays the current status of the Extender. Select the View History link to see the Status Changes window.
- Model. Displays the model type.
- **Collector**. Displays the name of the collector the Extender has most recently used for communication. Select the Collector link to view the Collector screen.
- Latitude/Longitude. Displays the latitude and longitude of the endpoint.
- **WAN** Address. Displays the mobile WAN address assigned to the Extender.

The following tabs are available:

- General. The General Settings screen displays the endpoint's current settings.
- Manage. The Manage screen allows the user to issue commands to the current Extender, as well as, view commands previously issued.
- **History**. The History screen displays history of commands, events and errors logged by the Extender.
- Security. The Security tab will be displayed to only the users with security permissions.

#### General Settings Tab

# Figure 4 - 9. General Settings Tab

The General Settings tab displays current Extender settings. Data displayed includes:

- Latest Signal Quality. N/A
- Latest Phase. N/A
- **Initial Programming**. Indicates the date the Extender was originally programmed and deployed in the field.
- Last Programming. Displays the last date the Extender was programmed.
- Last Good Packet. Indicates the date of the last good packet received from this Extender.
- Firmware download status: This will display the progress of a new firmware download.
- **Pending Firmware Version**. Indicates the firmware version currently queued for download to the Extender.
- Will be active on. Indicates the date the pending firmware version will be downloaded to the Extender.
- Grid Location. Displays the Extender's grid location (if applicable).
- **Pole Number**. Displays the Extender's pole number (if applicable).
- Meter Position. Displays the Extender's position (if applicable)
- **Custom #1**. User defined data field (if applicable)
- **Custom #2**. User defined data field (if applicable)
- Service Location. Displays the Extender's service location number (if applicable).
- **Command Groups**. Displays the Extenders command group membership. A Extender may be a member of 8 command groups.
- Notes. Lists notes entered by the user.

#### Manage Tab

The Manage screen, allows the user to issue commands to the current Extender, as well as, view commands previously issued.

The following commands may be issued to the Extender:

- **Ping**. This command returns a basic response from the Extender. This command is useful in determining if communication is available to the Extender via the mesh network.
- Get Network Stats. The Get Network Stats command response. provides useful diagnostic information on how the Extender is performing within the network.
- **Get Endpoint Info**. The Get Endpoint Information command will provide firmware and DCW versions.
- Get WAN Node List. The Get WAN Node List command response, shown in Figure 4 10, displays the total number of devices communicating with this Extender, and details of the top ten devices. This provides useful information for determining how the Extender is functioning within the mesh.

Figure 4 - 10. Get WAN Nodes List command response

- Set WAN Address. This command allows the utility to set the WAN address (latitude and longitude) of the Extender.
- Endpoint Firmware Download. This commands allows the user to select the desired firmware to be downloaded. The user may also choose to immediately download the firmware or specify an activation date, as shown in Figure 4 11.

#### Figure 4 - 11. Endpoint Firmware Download command

• **DCW Download**. This command allows the utility to send a selected DCW to the Extender.

#### History Tab

The History Tab, shown in Figure 4 - 12, provides a list of the events and errors that have been logged by this Extender.

| Event Text                                 | Category                     | Received           | Collector | <b>^</b> |
|--------------------------------------------|------------------------------|--------------------|-----------|----------|
| Power restore on serial number 2154892710. | Endpoint<br>Power<br>Restore | 9/10/2009 11:15 AM | 916 TOP   |          |
| Power outage on serial number 2154892710.  | Endpoint<br>Power<br>Outage  | 9/10/2009 11:06 AM | 916 TOP   |          |
| Power restore on serial number 2154892710. | Endpoint<br>Power<br>Restore | 8/29/2009 2:05 AM  | 916 TOP   |          |
| Power restore on serial number 2154892710. | Endpoint<br>Power<br>Restore | 8/28/2009 10:33 PM | 916 TOP   |          |
| Init Push                                  | RF Init Push                 | 8/28/2009 10:32 PM | 916 TOP   | ~        |
|                                            |                              |                    |           |          |
| category                                   | Rece                         | eived              | Collector |          |
| SystemError                                | 8/29                         | /2009 4:48 AM      |           | Ĩ        |
| SystemError                                | 8/29/2009 4:36 AM            |                    |           |          |
| SystemErron                                | 8/28                         | /2009 10:32 PM     |           |          |
|                                            |                              |                    |           |          |

Figure 4 - 12. Extender History tab

# Remove Extender from Command Center

This function allows the user to remove a deployed Extender from service. The removed Extender can either be put back into inventory or archived.

- 1. From Command Center, select **Operations** > **Endpoints**. The Endpoint/Meter Selection window will open.
- 2. Enter the Extender serial number in the Endpoint field.
- 3. Click GO. The Available Tasks list will appear.

| ndpoint/Meter Selection | P( )                                                                                                    |
|-------------------------|----------------------------------------------------------------------------------------------------|
|                         | Enter a meter number or an endpoint serial number.<br>Endpoint: <u>8070C61E</u> Meter: <u>8070C61E</u> <b>Ø Go</b><br>This endpoint's status is Normal. [Details] |
| Available RF Ro         | buter Tasks                                                                                                    |
| Edit RF Router Pro      | operties                                                                                                    |
| View RF Router S        | ervice History                                                                                                    |
| Remove RF Route         | ar Endpoint from Service                                                                                                    |
| Delete RF Router        | Endpoint                                                                                                    |

Figure 4 - 13. Endpoint Meter/Selection Available Tasks

**4.** From the Available Tasks, select the **Remove Endpoint** from Service link. The Remove Endpoint From Service window will open.

| Removed Electric Meter | Information              |
|------------------------|--------------------------|
| *Meter Number          | 8070C61E                 |
| Final kWh Reading      |                          |
| Final Reading Date     |                          |
| Removed Endpoint Infor | mation                   |
| *Endpoint Serial #     | 2154874398               |
| Reason                 | Awaiting Re-Deployment - |

Figure 4 - 14. Remove Endpoint From Service

- 5. Enter Removed Electric Meter Information:
  - A. Enter the Final kWh Reading. N/A.
  - **B.** Enter the Final Reading Date. N/A.
  - **C. Enter Removed Endpoint Information**. Select a reason for the removal from the drop down list box.
  - **D.** Awaiting Redeployment. This option will transition the endpoint to Inventory status.
  - **E. Permanently Remove From Service.** This option will archive the endpoint. An endpoint in archived status will not be included in any Command Center reports.
- 6. Click **Save** to save changes. A message indicating the success or failure of the removal will be displayed.

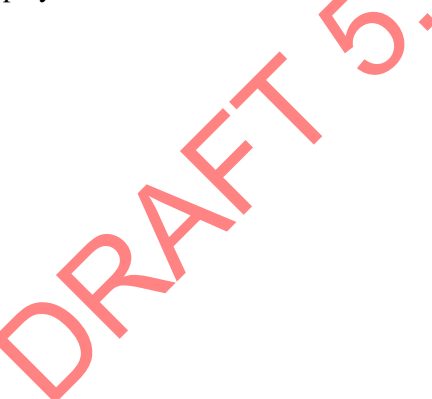

# **5** Product Specifications

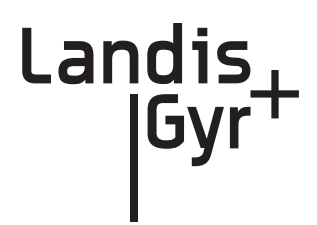

# **Series IV Mesh Extender Specifications**

| Electrical                 | Voltage                         | 120-277 VAC                                                                 |                                                    |
|----------------------------|---------------------------------|-----------------------------------------------------------------------------|----------------------------------------------------|
| Transmitter                | Frequency (MHz)                 | Condition                                                                   | Specification                                      |
| RF Output, Minimum         | 902-928                         | Referenced to Antenna<br>Input, CW conducted<br>power at the N<br>connector | +27.5 dBm                                          |
| RF Output, Typical         |                                 | •                                                                           | +29.81 dBm                                         |
| Frequency Range            | fO                              |                                                                             | 902.2~927.9 MHz                                    |
| Frequency Deviation        |                                 |                                                                             | +/- 4.95 to +/-57.6 kHz,<br>depending on data rate |
| Output Impedance           |                                 |                                                                             | 50 ohms                                            |
| Frequency Stability        |                                 | -40C~+85C                                                                   | f0 +/-3ppm                                         |
| Receiver                   |                                 |                                                                             |                                                    |
| Data Rates                 | 9.6, 19.2, 38.4, 115.2 kbps     |                                                                             |                                                    |
| Frequency Stability        | -40C ~ +85C                     |                                                                             | f0 +/- 3ppm                                        |
|                            | 9.6 kbps                        | -110 dBm typ / -107 dBm min                                                 |                                                    |
| Baaaiyar Sapaitiyity       | 19.2 kbps                       | -108 dBm typ / -105 dBm min                                                 |                                                    |
| Receiver Sensitivity       | 38.4 kbps                       | -105 dBm typ / -102 dBm min                                                 |                                                    |
|                            | 115.2 kbps                      | -100 dBm typ / -97 dBm min                                                  |                                                    |
| IIP3                       | 915                             |                                                                             | >-30 dBm                                           |
| Adjacent Channel Rejection |                                 |                                                                             | >35 dB                                             |
| Worst Case Image Rejection |                                 |                                                                             | >20 dB                                             |
| Standards<br>Compliance    | FCC Title 47 CFR Part<br>15.247 | Radio Frequency Devices<br>B - Unintentional Radiator                       | , Subparts A - General and<br>'s                   |
| SUN Mode                   |                                 |                                                                             | 50kbps                                             |

|               | General Environmental          | Outdoor, rain-protected, sunlight-exposed  |  |
|---------------|--------------------------------|--------------------------------------------|--|
| Environmental | Operating Temperature<br>Range | -40 to +85C                                |  |
|               | Storage Temperature<br>Range   | -40 to +85C                                |  |
|               | Humidity                       | 0 to 95% relative humidity, non-condensing |  |
| Mechanical    | Size                           | 8.75 x 7 x 2.25 inches, typical            |  |
|               | Weight                         | 2.8 lbs., typical                          |  |
|               | Enclosure Material/Type        | Aluminum/NEMA-4                            |  |
|               | Color                          | Gray                                       |  |
|               | Mounting Options               | Wood pole, Metal pole, Streetlight arm     |  |

## **Technical Support**

Landis+Gyr has a team of professionals who are full-time experts on our products. They work hard to find you answers quickly and provide you with the best technical solutions available.

### How to Contact Us

Assistance can be obtained using any of the following methods.

- Technical Support toll-free hotline at: 1-888-390-5733
- Email: solutionsupport.na@landisgyr.com
- Internet: www.landisgyr.com

# Troubleshooting

The Extender has been designed as a field replaceable unit. As such, there are no serviceable parts in the unit.

If you suspect parts within the Extender have failed:

- 1. Perform a visual inspection to determine if there are any indications of damage to the unit.
- 2. Verify that AC power is being supplied to the unit. If there is power then proceed to step 3.
- **3.** Try to connect with a locally connected IWR configured the same Network ID as the Extender. If after 5 minutes, the locally connected IWR does not acquire the Extender in its neighbors list, the Extender should be replaced.

For additional assistance for this product, contact Technical Support.